# **DrakX-rekin Instalazioa**

Mageia-ren dokumentazio Ofiziala

# Ömageia

Manual honetan jasotako testuak eta irudiak CC BY-SA 3.0 babespean daude <u>http://creativecommons.org/licenses/by-sa/3.0/</u>.

<u>Calenco CMS</u> [http://www.calenco.com]-ren laguntzarekin egin da eskuliburu hau <u>NeoDoc</u> [http://www.neodoc.biz]-k garatuta.

Boluntarioek beren aisialdian idatzi zuten. Zoaz <u>Dokumentazio Talde</u> [https://wiki.ma-geia.org/en/Documentation\_team]ra bada eskuliburu hau hobetzen lagundu ahal baduzu.

# DrakX-rekin Instalazioa

# Edukien aurkibidea

| DrakX-rekin Instalazioa                                               | 1          |
|-----------------------------------------------------------------------|------------|
| 1. Aukeratu eta erabili ISOa                                          | 1          |
| 1.1. Sarrera                                                          | 1          |
| 1.2. Baliabidea                                                       | 1          |
| 1.3. Media Deskargatu eta Egiaztatzen                                 | 2          |
| 1.4. Grabatu edo irauli ISOa                                          | 3          |
| 2. DrakX, Mageia Instalatzilea                                        | 6          |
| 2.1. Instalazio urratsak                                              | 9          |
| 2.2. Instalazio arazoak eta Konponbide Posibleak                      | 9          |
| 3. Aukeratu erabiltzeko hizkuntza bat                                 | 10         |
| 4. Lizentzia eta Askatze Oharrak                                      | 11         |
| 4.1. Lizentzia Kontratua                                              | 11         |
| 4.2. Askapen Oharrak                                                  | 11         |
| 5. SCSI konfiguratu                                                   | 12         |
| 6. Instalatu edo Berritu                                              | 13         |
| 7. Teklatua                                                           | 14         |
| 8. Partizioa egiten                                                   | 15         |
| 9. Aukeratu muntatze-puntuak                                          |            |
| 10. Bajeztatzeko formateatu beharreko disko gogorra                   |            |
| 11 Pertsonalizatua disko partizioak DiskDrake-rekin                   | 18         |
| 12 Formateatzen                                                       | 19         |
| 13 Baliabide Aukeraketa (Konfiguratu Instalazio Baliabide Osagarriak) | 20         |
| 14 Baliabide Aukeraketa (Nonfree)                                     | 20         |
| 15 Idaztegi hautaketa                                                 | 21         |
| 16. Pakete-taldearen hautanena                                        | 21         |
| 17 Instalazio Minimoa                                                 | 23         |
| 18 Aukeratu Banakako Paketeak                                         | 25         |
| 19. Frabiltzaile eta Supererabiltzaileen Kudeaketa                    | 25         |
| 19.1 Fzarri administratzaile (root) nasahitza:                        | 20         |
| 19.1. Ezarri administratzarie (1000) pasarriza.                       | 20         |
| 19.3 Frahiltzailearen Kudeaketa Aurreratua                            | 20         |
| 20 Tyartel Grafikoa eta Pantaila Konfigurazioa                        | 27         |
| 20. Txarter Orarikoa eta Fantaria Konfiguratu Txartel Grafikoa)       | . 20       |
| 21. Aukeratu zure Pantaila                                            | 27         |
| 22. Abio kargatzailearen aukera nagusiak                              | 30         |
| 23.1 Abioko kargatzailearen interfazea                                | 31         |
| 23.1. Moloko kargatzailea erabiliz                                    | 32         |
| 23.3 Existitzen den abio kargatzaile hat erabiliz                     | 32         |
| 23.4 Using chain loading                                              | 32         |
| 23.5 Aukerak                                                          | . 32       |
| 24. Gegitu edo Aldatu Abio Menuko Sarrera                             | 32         |
| 25. Hainbat parametroen laburnena                                     | 33         |
| 25.1 Sistema narametroak                                              | 33         |
| 25.1. Sistema parametroak                                             | . 55       |
| 25.2. Thatuwale parametroak                                           | 34         |
| 25.5. Sale eta internet parametroak                                   | 55<br>25   |
| 25.4. Sogurasuna                                                      | دد<br>عد   |
| 20. Romiguiaiu zure Demoora-Etemua                                    | טכ .<br>דב |
| 27. Australu Zuit Heillaluta / Essualuta                              | וכ<br>דב   |
| 27.1. Salicia Iliciouva                                               | 3/         |
| 20. Aukaratu sagua                                                    |            |
| 27. Aukolalu sagua                                                    | 39         |

| 30. Soinu Konfiguraketa | 40 |
|-------------------------|----|
| 30.1. Aurreratua        | 40 |
| 31. Segurtasun-maila    | 41 |
| 32. Eguneraketak        | 42 |
| 33. Zorionak            | 43 |

# Irudien zerrenda

# DrakX-rekin Instalazioa

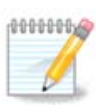

Inork ez du ikusiko eskuliburu honetako ikus daitzekeen irudirik. Ikusiko dituzun irudiak zure hardwarea eta instalazioan zehar hartutako erabakien araberakoa izango da.

# 1. Aukeratu eta erabili ISOa

### 1.1. Sarrera

Mageia ISO irudi bidez banatzen da. Orri honek, irudia zure beharren arabera aukeratzen lagunduko dizu.

Bi media famili daude:

- Instalatzaile Klasikoa: baliabidea abiarazi ondoren, aukera baimentzen duen prozesua jarraituko duela zer jarri eta sistema nola itxuratu.. Honek emango dizu instalazio bat egiteko malgutasun maximoa, bereziki, bertan jarriko den Idazmahaiko Ingurunea aukeratzeko.
- LIVE media: benetako Mageia sistema bat abiarazi dezakezu instalatu gabe, instalazioa egin ondoren zer egin ikusteko. Instalazio prozesua errazagoa da, baina aukera txikiagoak lortuko dituzu.

Xehetasunak ematen dira hurrengo ataletan.

# 1.2. Baliabidea

### 1.2.1. Definizioa

Hemen, baliabide bat (plurala: baliabideak) da ISO fitxategi bat Mageia instalatzeko eta/edo eguneratzeko eta hedaduratik onartzen da ISO fitxategia kopiatzen den edozein fisiko sostengatzen du.

Aurki ditzakezu hemen [http://www.mageia.org/en/downloads/].

### 1.2.2. Instalazioa Klasiko baliabidea

### 1.2.2.1. Ezaugarri komunak

- ISO hauek DrakX deituriko Instalatzaile tradizionalak erabilitzen dituzte.
- Eskuragarri dago instalazio garbi bat egitea edo berritzea aurreko bertsio batetatik.
- 32 edo 64 biteko arkitektura media ezberdinak.
- Tresna batzuk Ongi etorri pantailan eskuragarri daude: Berreskuratze Sistema, Memoria Testa, Hardware hautemate tresna.
- DVD bakoitzak mahaigaineko ingurune eta hizkuntza asko dauka.
- Instalazioan zehar software ez librea gehitzeko aukera izango duzue.

### 1.2.3. Live baliabidea

### 1.2.3.1. Ezaugarri komunak

- Distribuzioa aurreikusteko HDD baten instalatu gabe, eta aukeran Mageia zure HDD-an instalatzeko erabil daiteke.
- Each ISO contains only one desktop environment (Plasma, GNOME or Xfce).

- 32 edo 64 biteko arkitektura media ezberdinak.
- Live ISOak instalazio garbiak sortzeko soilik erabiliko dira, ezin dira aurreko bertsioetatik eguneratzeko erabili.
- Software ez librea dute.

### 1.2.3.2. Plasma Live DVDa

- Plasma desktop environment only.
- Hizkuntza guztiak presente daude.
- 64 bit arkitektura soilik.

### 1.2.3.3. GNOME-ren Live DVD-a

- GNOME mahaigaineko ingurunea soilik.
- Hizkuntza guztiak presente daude.
- 64 bit arkitektura soilik

### 1.2.3.4. Xfce Live DVDa

- Xfce mahaigain ingurunea soilik.
- Hizkuntza guztiak presente daude.
- 32 edo 64 bit arkitektura

### 1.2.4. Abioko CD baliabidea soilik

### 1.2.4.1. Ezaugarri komunak

- Bakoitza irudi txiki bat da eta hori drakx instalatzailea abiarazteko beharrezkoa dena baino ez dauke eta drakx-installer-Stage2 eta beharrezkoak diren beste pakete batzuk instalazioa jarraitu eta burutzeko. Pakete hauek PC disko gogorrean egon daiteke, tokiko drive baten, sare lokalean zein Interneten.
- Media hauek oso arinak dira (100 MB baino gutxiago), eta komenigarria denean banda zabalera oso baxua denean DVD oso bat jaisteko, PC bat DVD unitate gabea edo USB batetik ezin abiarazi dezakeen PC bat.
- 32 edo 64 biteko arkitektura media ezberdinak.
- Ingelera hizkuntza soilik

### 1.2.4.2. netinstall.iso

• Contains only free software, for those people who prefer not to use non-free software.

### 1.2.4.3. netinstall-nonfree.iso

• Software ez-librea (batez gidariak, kodek...) behar duten pertsonentzat dauzka.

# 1.3. Media Deskargatu eta Egiaztatzen

### 1.3.1. Deskargatzen

Once you have chosen your ISO file, you can download it using either http or BitTorrent. In both cases, a window gives you some information, such as the mirror in use and an opportunity to change if the bandwidth is to low. If http is chosen, you may also see something like

md5sum and sha1sum are tools to check the ISO integrity. Use only one of them. Keep one of them <u>for further</u> <u>usage</u>. Then a window similar to this one appears:

Egiaztatu Fitxategia Gorde botoia.

### 1.3.2. Checking the integrity of the downloaded media

Both checksums are hexadecimal numbers calculated by an algorithm from the file to be downloaded. When you ask these algorithms to recalculate this number from your downloaded file, either you have the same number and your downloaded file is correct, or the number is different and you have a failure. A failure infers that you should retry the download or attempt a repair using BitTorrent.

Ireki kontsola bat, ez da root izan beharrik, eta:

- md5sum erabiltzeko, idatzi: [sam@localhost]\$ md5sum path/to/the/image/file.iso.

- shalsum erabiltzeko, idatzi: [sam@localhost]\$ shalsum path/to/the/image/file.iso.

eta lortutako zenbakia zure ordenagailuan konparatu mageia emandako zenbakiarekin (pixka bat itxaron beharko duzu). Adibidea:

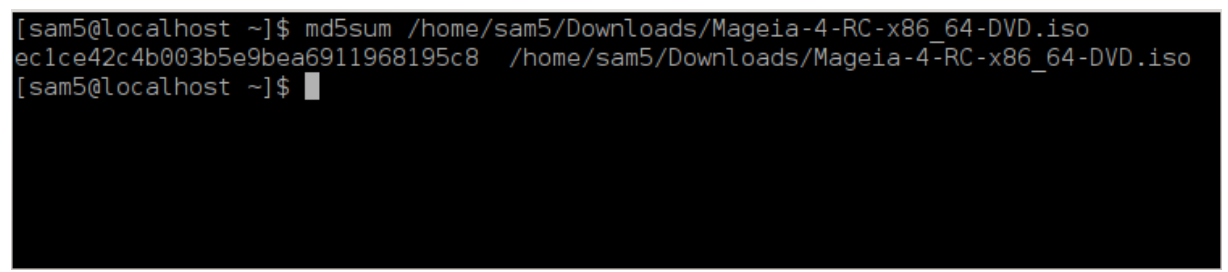

# 1.4. Grabatu edo irauli ISOa

Hautatutako ISOa orain CD edo DVD batean erre daiteke edo USB baten irauli. Eragiketa hauek ez dira kopia sinple bat eta helburua abiatzeko gai den baliabide bat egitea da.

### 1.4.1. ISOa CD/DVDan grabatzen

Erabil ezazu nahiago duzun edozein erregailua baina ziurta ezazu grabatzeko gailuak ondo dagoela **irudi bat grabatzeko**, datuak edo fitxategiak erretzea ez da zuzena. Informazio gehiago dago <u>Mageia wikia</u> [https://wiki.mageia.org/en/Writing\_CD\_and\_DVD\_images]n.

### 1.4.2. Irauli ISOa USB baten

Mageia ISO guztiak hibridoak dira, horrek esan dezake horiekn USB baten "isuri" ditzakezula eta, ondoren, erabili sistema abiarazi eta instalatzeko.

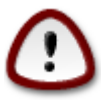

Irudi "isurketa" bat flash gailu baten gainean aldez aurreko partizio fitxategi-sistema suntsitzen du; edozein datu galduko dira eta partizio ahalmena irudiaren tamainara murriztuko da.

Jatorrizko ahalmena berreskuratzeko, berriro formateatu eta zatitu behar duzu USB makila.

1.4.2.1. Tresna grafiko bat erabiliz Mageia-ren barnean

IsoDumper [https://wiki.mageia.org/en/IsoDumper\_Writing\_ISO\_images\_on\_USB\_sticks] bezalako tresna grafiko bat erabil dezakezu

1.4.2.2. Tresna grafiko bat erabiliz Windows-en barnean

Zu saiatuko zinateke:

- <u>Rufus</u> [http://rufus.akeo.ie/?locale=en\_US] "ISO irudia" aukera erabiliz;
- Win32 Disk Imager [http://sourceforge.net/projects/win32diskimager]

1.4.2.3. Komando lerroa erabiliz GNU/Linux sistema barnean

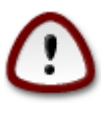

potentzialki \*arriskutsua\* da hau eskuz egitea. Disko partizioa gainidatziz okerreko identifikatzailea lortzeko arriskua dago.

dd kontsola tresna bezala ere erabil dezakezu:

- 1. Kontsola bat ireki
- 2. Bihurtu root komando su (ez ahaztu finalean '-')

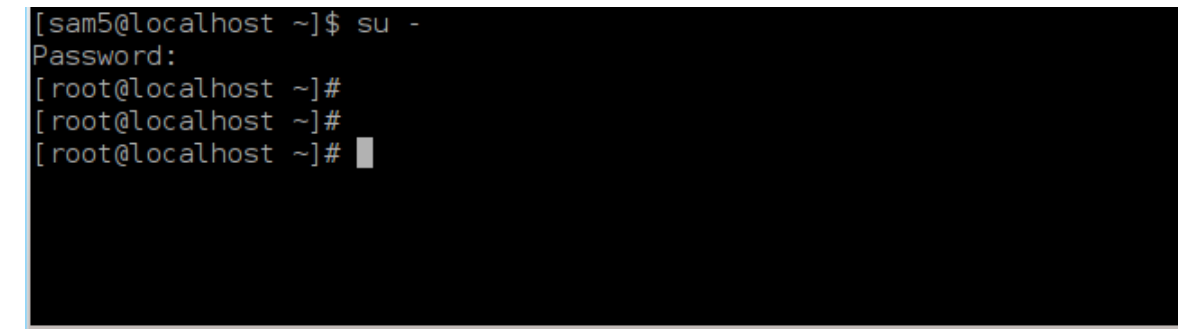

- 3. Entxufatu zure USBa (ez muntatu, hau ere esan dezake edozein aplikazio edo fitxategi kudeatzaile ez ireki hori eskuratu eta irakurri, ezin)
- 4. Idatzi **fdisk-1** komandoa

```
[root@localhost ~]# fdisk -l
Disk /dev/sda: 298.1 GiB, 320072933376 bytes, 625142448 sectors
Units: sectors of 1 * 512 = 512 bytes
Sector size (logical/physical): 512 bytes / 4096 bytes
I/O size (minimum/optimal): 4096 bytes / 4096 bytes
Disklabel type: dos
Disk identifier: 0x000db4bf
Partition 3 does not start on physical sector boundary.
Device
          Boot
                    Start
                                End
                                       Blocks
                                               Id System
/dev/sdal
                     2048
                           21256191
                                     10627072
                                               83 Linux
/dev/sda2
                 21256192
                          63528959 21136384
                                               83 Linux
/dev/sda3
                 63530964 625137344 280803190+ 5 Extended
                                     10671104 83 Linux
/dev/sda5
                63531008 84873215
                84875264 127016959
/dev/sda6
                                     21070848 83 Linux
/dev/sda7
               127019008 135985151
                                      4483072 82 Linux swap / Solaris
               135987200 198598655
                                    31305728 83 Linux
/dev/sda8
               198600704 471588863 136494080 83 Linux
/dev/sda9
               471590912 496777994
                                    12593541+ 83 Linux
/dev/sda10
/dev/sdall
                496781312 504955079
                                      4086884 82 Linux swap / Solaris
               504958976 625137344 60089184+ 83 Linux
/dev/sda12
Disk /dev/sdb: 7.5 GiB, 8011087872 bytes, 15646656 sectors
Units: sectors of 1 * 512 = 512 bytes
Sector size (logical/physical): 512 bytes / 512 bytes
I/O size (minimum/optimal): 512 bytes / 512 bytes
Disklabel type: dos
Disk identifier: 0x15005631
          Boot Start
Device
                           End Blocks Id System
                       7598079 3799039+ 17 Hidden HPFS/NTFS
/dev/sdb1 *
[root@localhost ~]#
```

Bestela, gailuaren izena lor dezakezu dmesg komandoarekin: amaieran, gailuaren izena *sd* hasita ikusiko duzu, eta *sdd* honetan kasu:

```
[72594.604531] usb 1-1-a: 27 zenbakia xhci_hcd erabiliz abiadura handiko
USB-tresna berria
[72594.770528] usb 1-1-a: Aurkitutako USB-tresna berria, idVendor=8564,
idProduktua=1000
[72594.770533] usb 1-1-a: USB-etako tresnako kate berriak: Mfr=1,
Product=2, SerieZenbakia=3
[72594.770536] usb 1-1-a: Produktua: Gailu biltegiratze masiboa
[72594.770537] usb 1-1-a: Fabrikatzailea: JetFlash
[72594.770539] usb 1-1-a: SerieZenbakia: 18MJTWLMPUCC3SSB
[72594.770713] usb 1-1-a: ep 0x81-a - tartea 128 mikromarkotara
inguratu, ep desc-ak 255 esaten ditu microframes
[72594.770719] usb 1-1-a: ep 0x2-a - tartea 128 mikromarkotara inguratu,
ep desc-ak 255 esaten ditu microframes
[72594.771122] 1-1:1.0 usb-storage-a: USB-a Mass detected Biltegiratze-
Gailua
[72594.772447] scsi host8-a: 1-1:1.0 usb-storage
```

[72595.963238] scsi 8:0:0:0-a: JetFlash-a zuzeneko Sarrera gainekoa izan 1100 PQ 2 gigabyte: 0 ANSI: 4 [72595.963626] sd 8:0:0:0-a: [sdd-a] 4194304 512 byteko bloke logikoak: (2.14 GiB) GB/2.00 [72595,964104] sd 8:0:0:0-a: [sdd-a] Idatzi Babestu izan da off [72595.964108] sd 8:0:0:0-a: [sdd-a] Modu|Moda-Zentzua|Sentimendua: 43 00 00 00 [72595.965025] sd 8:0:0:0-a: [sdd-a] Cache found modu|moda-orri bat ere [72595.965031] sd 8:0:0:0-a: [sdd-a] Uste Izan|Hartu bidaia|bultzadacachea: idatz ezazu through [72595.967251] sdd-a: sdd1 [72595.969446] sd 8:0:0:0-a: [sdd-a] Attached SCSI-ren desmuntagarri| ateratzeko moduko diskoa

- 5. Aurkitu zure USB gailuaren izena (bere tamainaren arabera), adibidez /dev/sdb goiko irudian, 8GB USB-makila.
- 6. Agindua sartu: #dd if=path/to/the/ISO/file of=/dev/sdX bs=1M

Non X=zure dispositiboaren izena adibidez: /dev/sdc

Adibidea: # dd if=/home/user/Downloads/Mageia-6-x86\_64-DVD.iso of=/dev/ sdb bs=1M

- 7. Agindua sartu: # sync
- 8. Deskonektatu zure USB, eginda dago

# 2. DrakX, Mageia Instalatzilea

GNU-Linux-eko erabiltzaile berri edo aurreratu bat bazara, Mageia-ren instalatzailea diseinatuta dago zure instalazioa edo eguneratzea posible bezain erraz egiten laguntzeko.

Hasierako menuak hainbat aukera ditu, baina aukera lehenetsia instalatzailea da, normalean, behar duzun guztia dela.

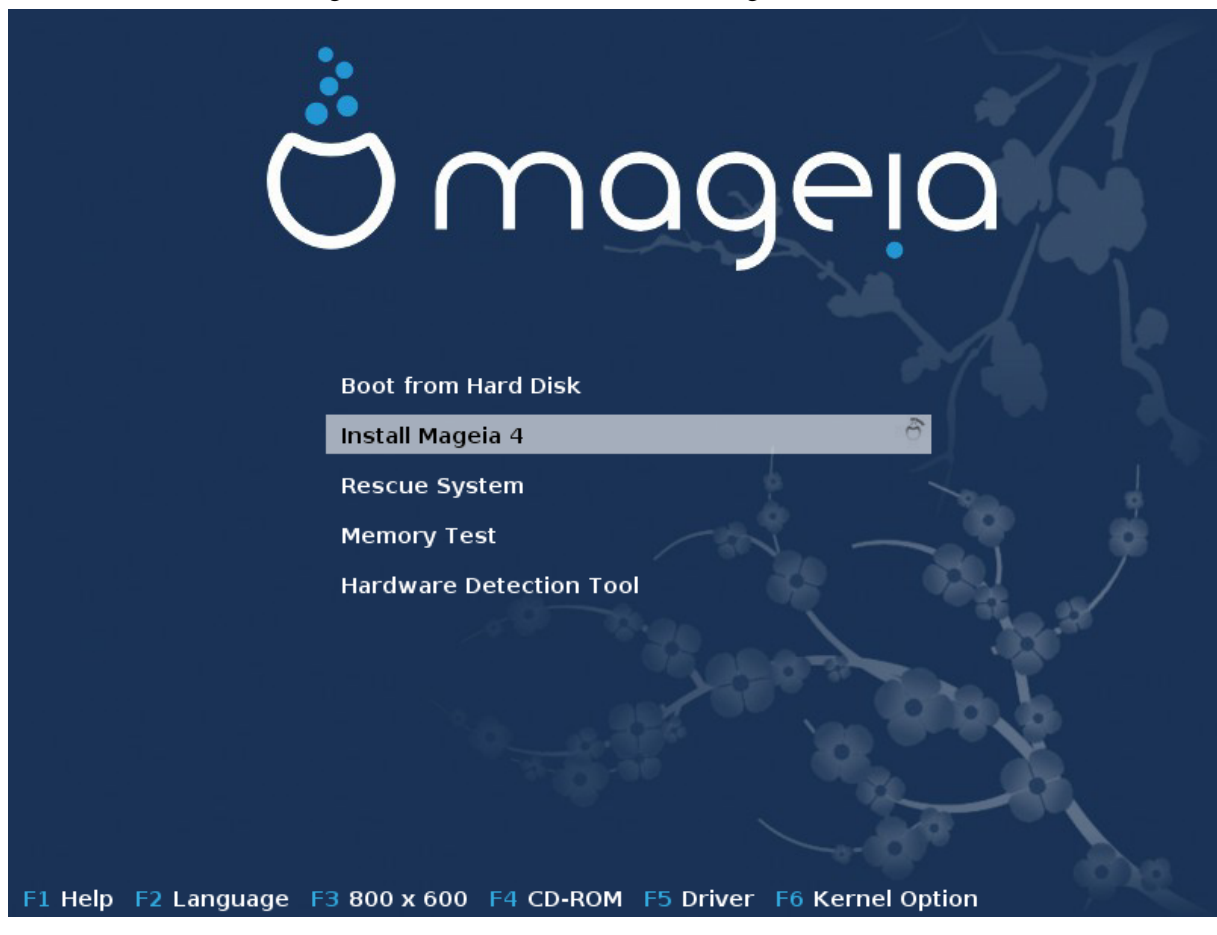

Hemen lehenetsitako ongietorri pantaila, Lehenean ondare sistema eta bigarrenean UEFI sistema bat duen Mageia DVD bat erabiliz:

Irudia 1. Instalazio Ongi etorri Pantaila

Lehenengo pantaila honetan, posible da lehentasun pertsonal batzuk ezartzea:

• Hizkuntza (instalaziorako soilik, sisteman aukeratutako hizkuntzaren desberdinak izan daitezke) F2 gakoa sakatuz (Ondare moduan soilik)

Erabili geziak hizkuntza aukeratzeko eta sakatu Sartu.

Hemen adibide bat dago, CD/DVD Live mota erabiltzean agertutako Frantsesezko ongietorri pantaila. Nabaritu aipaturiko CD/DVDaren menuak ez duela proposatzen: Berreskuratze Sistema, Memoriaren Frogapena ezta Hardwarea antzemateko tresnarik ere.

- Aldatu pantailaren bereizmena F3 tekla (Ondare moduan soilik) sakatuz.
- Gehitu kernel aukera batzuk F6 ondare moduan edo e sakatuz UEFI modurako.

Instalazioak huts egiten badu, orduan berriro beste aukera osagarri batzuekin saiatzea beharrezkoa izan daiteke. F6 sakatzen duzunean agertzen den menuak lerro Abio aukarak berri bat erakusten du eta lau aukera proposatzen ditu:

- Berez, ez du lehenetsitako aukeretan ezer aldatzen.
- Ezarpenak Seguruak, lehentasuna ematen da aukera seguruei prozeduraren kalterako.

- ACPI-rik gabe (Advanced Configuration and Power Interface), energia-administrazioa ez da kontuan hartzen.

- APIC-a Lokalik (Local Advanced Programmable Interrupt Controller) gabe, CPU-aren etenez dihardu. Aukera hau aukeratu ezazu eskatzen bazaizu.

Sarrera horietako bat hautatzean, Abio aukera lerroan erakutsitako jatorrizko aukerak aldatzen dira.

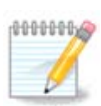

Maegia bertsio batzuetan, hautatutako F6 gakoarekin hautatutako aukerak ez direla Abio aukerak lerroan agertzen gerta daiteke. Hala ere, kontuan izango dira.

• Gehitu kernel aukera gehiago F1 tekla (Ondare moduan soilik) sakatuz.

F1 Sakatuz aukera berrien leihoa irekitzen da. Bat aukera ezazu gezi-teklekin eta ENTER-a saka ezazu xehetasun gehiago izateko edo Esc tekla saka ezazu ongietorri-pantailara itzultzeko.

Aukeren pantailaren ikuspegi zehatza. Sakatu Esc edo hautatu Abioko aukeretara Itzultzea aukeren zerrendara itzultzeko. Aukera hauek eskuz gehitu daitezke Abioko Aukera lerroan.

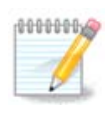

Laguntzak F2 teklaz aukeratutako hizkuntza emaitza du.

Kernel ondare eta UEFI sistemtako aukerei buruzko informazio gehiago lortzeko, ikus:<u>https://wiki.ma-geia.org/en/How\_to\_set\_up\_kernel\_options</u>

Hona hemen hasierako pantaila kable sare instalazioan oinarritzen CD bat erabiltzen denean (Boot.iso edo Boot-Nonfree.iso imajinak)

Ezin duzu hizkuntza aldatu, aukerak pantailan azaltzen dira. Haridun Sarean oinarritutako instalazio CDa nola erabiltzeari buruzko informazio gehiago lortzeko, bisitatu <u>Mageiaren Wiki-a</u> [https://wiki.mageia.org/en/Boot.iso\_install]

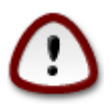

Teklatuaren diseinua amerikarra da.

```
Welcome to Mageia install help
In most cases, the best way to get started is to simply press the \langle Enter \rangle key.
If you experience problems with standard install, try one of the following
install types (type the highlighted text and press (Enter)):
0
   text for text installation instead of the graphical one.
   linux for standard graphical installation at normal resolution.
0
   linux vga=785 for low resolution graphical installation.
To repair an already installed system type rescue followed
by ≺Enter≻.
You can also pass some <specific kernel options> to the Linux kernel.
For example, try linux noapic if your system has trouble operating
your network adapter correctly.
NOTE: You cannot pass options to modules (SCSI, ethernet card) or devices
such as CD-ROM drives in this way. If you need to do so, use noauto mode.
[F1-Help] [F2-Advanced Help]
boot: _
```

# 2.1. Instalazio urratsak

Instalazio prozesuko hainbat urrats pantailaren alboko panelean jarraitu daitezke.

Urrats bakoitzak pantailetan bat edo gehiago ditu aukera osagarrietarako botoiak Aurreratua izan dezakeena, normalean gutxi erabiltzen dira .

Pantailak gehienek Laguntza botoiak dituzte, zienek pausuei buruzko azalpenak emango dizute.

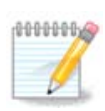

Instalazioan zehar nonbait instalazioa gelditzea erabakitzen baduzu, berrastea posiblea da, baina bi aldiz pentsa ezazu. Behin partizio bat formateatu denez gero edo behin eguneratzeak jartzen hasi direnean, zure ordenagailua ez da egoera berean izango eta berrabiarazteak sistema erabilezinarekin utz dezake. Hala ere, berrastea erabakitzen baduzu, terminalera sar zaitez Alt Ctrl F2 aldi berean sakatuz. Gero, Alt Ctrl Delete saka ezazu aldi berean berrasteko.

# 2.2. Instalazio arazoak eta Konponbide Posibleak

### 2.2.1. Interfaze Grafikorik gabe

- Hasierako pantailaren ondoren, ez du hizkuntzako aukeraketa pantaila kargatzen. Hau gerta daiteke txartel grafiko batzuekin eta sistema zaharrekin. Saiatu bereizmen bajuago bat erabiltzea, vgalo terminalean idatziz.
- Hardwarea zaharra bada, Beharbada ez da posible instalazio grafikoa egitea. Aipaturiko kasuan, testu modu instalazio bat saia liteke. Aipaturiko modua burutzeko, ESC sakatu ezazu lehen ongietorri-pantailan zehar eta ENTER sakatuz egiazta ezazu. Pantaila beltza agertuko da "boot" hitzarekin. "text" idatz ezazu eta ENTER sakatu ezazu. Orain testu moduko instalazioarekin jarrai ezazu.

### 2.2.2. Instalatu Osagaiak

Sistemak instalazioan zehar izoztu egiten dela badirudi, hardware detekzioekin arazoa izan daiteke. Kasu honetan, hardwareko detekzio automatikoa desaktiba daiteke eta gero ezarri daiteke. Hau probatzeko, noauto idatz ezazu terminalean. Beharrezkoa bada aukera hau beste batzuekin konbina daiteke.

### 2.2.3. RAM arazoak

Hura behar izatea arraroa da, baina kasu batzuetan, hardwareak RAM-aren kantitate libreari buruz oker informa dezake. Hura eskuz zehazteko, mem=xxxM parametroa erabil dezake, xxx RAM-aren kantitate zuzena den, adibidez: mem=256M-ak RAM 256MB esan nahi izango lituzke.

### 2.2.4. Partizio dinamikoak

Zuk "oinarrizko" formatutik zure disko gogorra "dinamiko"-ra bihurtu bazenuen Microsoft Windows-en, Mageia disko honetan jartzea ezinezkoa izango dela jakin behar duzu. Oinarrizko diskora itzultzeko Microsoft-eko dokumentazioa ikus ezazu: <u>http://msdn.microsoft.com/en-us/library/cc776315.aspx</u>.

# 3. Aukeratu erabiltzeko hizkuntza bat

Zure hizkuntza gogokoena aukeratu zure kontinenteko zerrenda luzatzen. Mageia aukeraketa hori erabiliko da instalazioan zehar eta instalatutako sisteman.

Zuretzat edo beste erabiltzaile batzuentzat hainbat hizkuntza instalaturik behar izanez gero Hizkuntza anitzeko botoia erabili orain gehitzeko. Instalakuntza amaitutakoan hizkuntzak gehitzea zailagoa izan daiteke.

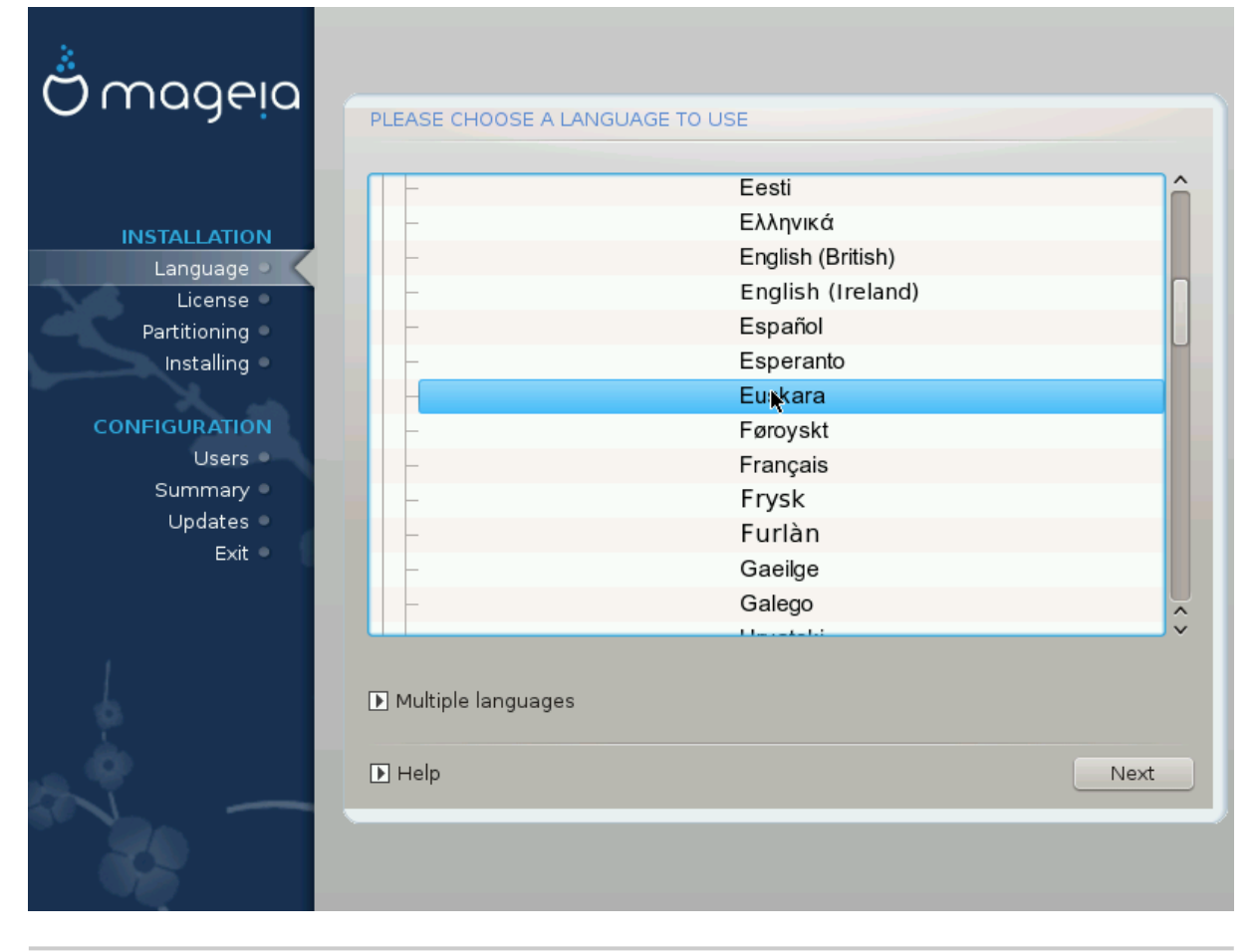

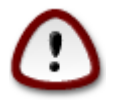

Hizkuntza bat baino gehiago aukeratzen bada ere, lehen pantailan nahiago izandako zure hizkuntza lehena aukeratu behar duzu. Gainera, hainbat hizkuntzatako aukera pantailan markatuta egongo da.

• Zure teklatu hizkuntza ez da zure gogoko hizkuntzaren berdina, orduan, komeni da, zure teklatuaren hizkuntza instalatzea. • Mageia UTF-8 (Unicode) laguntza erabiltzen du lehenespenez.

"Hainbat hizkuntza" pantailan ezgaitu daiteke zure hizkuntzarekin funtzionatzen ez duela baldin badakizu. UTF-8 Ezgaitzen baduzu, ez da eskuragarri egongo instalatutako inongo hizkuntzatarako.

• Zure sistemako hizkuntza alda dezakezu Mageia Kontrol Gunean instalazioa egin ondoren --> Sistema -- > kudeatu zure sistemaren kokalekua.

# 4. Lizentzia eta Askatze Oharrak

| Ö mageia                                                                                                    | LIZENTZIA-KONTRATUA                                                                                                    |
|----------------------------------------------------------------------------------------------------|----------------------------------------------------------------------------------------------------|
| INSTALAKETA<br>Hizkuntza •<br>Lizentzia<br>Partizioa egiten<br>Instalatzen<br>KONFIGURAZIOA<br>Erabiltzaileak<br>Laburpena<br>Eguneraketak<br>Irten | Sarrera<br>Mageia banaketan eskuragarri dauden sistema eragile eta osagai desberdinei<br>aurrerantzean "Software Produktuak" izendatuko zaie. Software Produktuak<br>dira, besteak beste, programa multzoa, sistema eragilea eta Mageia<br>banaketaren osagai desberdinen metodo, araueta dokumentazioa, eta<br>Mageiaren lizentziatzaile edo hornitzaileek produktu hauekin banatzen duten<br>edozein aplikazio.<br>1. Lizentzia-kontratua<br>Irakurri arretaz dokumentu hau. Software Produktuei buruz zuk eta Mageia<br>S.A.k adostutako lizentzia-kontratu bat da. Software Produktuak instalatu,<br>bikoiztu edo era batean edo bestean erabiliz, esplizituki onartzen dituzu eta<br>erabateko adostasuna adierazten diezu Lizentzia honen baldintzei.<br>Lizentziaren zatiren batekin edos ez bazeude ez duzu heimonik Software 2000 (2000) |
|                                                                                                    | <ul> <li>Quartu</li> <li>Ezetsi</li> <li>Askapen Oharrak</li> <li>Laguntza</li> <li>Irten Hurrengoa</li> </ul>                                                                                                    |

# 4.1. Lizentzia Kontratua

Mageia instalatu aurretik, irakurri arretaz baldintzak eta lizentzia.

Baldintza horiek Mageia distribuzio osoaari aplikatzen dira eta jarraitzeko onartu behar dituzu.

Onartzeko, hautatu Ados eta egin klik Hurrengo.

Aukeratu baduzu baldintza hauek ez onestea, irakurri duzula ere baloratuko dugu. Irten Klik eginda zure ordenagailua berrabiaraziko da.

# 4.2. Askapen Oharrak

Informazio garrantzitsua Mageia oharra honi buruz ematen da eta argitalpen oharrak botoian klik eginez daude eskuragarri.

# 5. SCSI konfiguratu

| Å                             |                                                                                |
|-------------------------------|--------------------------------------------------------------------------------|
| Ornageia                      | DISKO ZURRUNEN DETEKZIOA                                                       |
| INSTALAKETA                   | Zein disk/card_reader kontrolatzaile probatu behar dut?                        |
| Hizkuntza •                   | 3w_9xxx (3ware 9000 Storage Controller Linux Driver)                           |
| Lizentzia<br>Partizioa egiten | 3w_sas (LSI 3ware SAS/SATA-RAID Linux Driver)                                  |
| Instalatzen •                 | 3w_xxxx (3ware Storage Controller Linux Driver)                                |
|                               | 53c7,8xx                                                                       |
| KONFIGURAZIOA                 | AM53C974                                                                       |
| Erabiltzaileak 🍳 👘            | BusLogic                                                                       |
| Laburpena 🍨                   | DAC960                                                                         |
| Eguneraketak 🔍                | NCR53c406a                                                                     |
| Irten 🍨                       | a100u2w (Initio A100U2W SCSI driver)                                           |
|                               | a320raid                                                                       |
|                               | aacraid (Dell PERC2, 2/Si, 3/Si, 3/Di, Adaptec Advanced Raid Products, HP NetR |
| 1                             | advansys                                                                       |
| 4                             | aec62xx (PCI driver module for ARTOP AEC62xx IDE)                              |
| <u> </u>                      |                                                                                |
| Q                             | Aurrekoa Hurrengoa                                                             |
| SV -                          |                                                                                |
|                               |                                                                                |

DrakX normalean zuzentasunez atzematen ditu disko gogorrak. SCSI kontrolagailu zahar batzuekin ezin izango du gidari zuzenak erabiltzeko detektatu eta huts egin dezake disko gogorra aitortu nahian.

Horrela bada, eskuz kontatu behar izango dituzu DrakX-ekin dituzun SCSI disko(ak).

Orduan DrakX kontrolatzile zuzena konfiguratzeko gai izan beharko litzateke.

# 6. Instalatu edo Berritu

| ന്നുകാരം                        |                                                                |   |
|---------------------------------|----------------------------------------------------------------|---|
| Ornageia                        | INSTALAKETA/BERTSIO BERRITZEA                                  |   |
|                                 | Instalaketa edo bertsio berritzea da hau?                      |   |
| INSTALAKETA                     | <ul> <li>Mageia (Cauldron) (sda5) 5 bertsio berritu</li> </ul> |   |
| Hizkuntza 🛛                     | 🔵 Mageia (Official) (sda6) 4 bertsio berritu                   |   |
| Lizentzia 🔍                     | 🔵 Mageia (Cauldron) (sda9) 5 bertsio berritu                   |   |
| Instalatzen                     | Instalaketa                                                    |   |
|                                 |                                                                |   |
| KONFIGURAZIOA<br>Erabiltzailaak |                                                                |   |
| Laburpena 🌢                     |                                                                |   |
| Eguneraketak 🔍                  |                                                                |   |
| Irten 🔍                         |                                                                |   |
|                                 |                                                                |   |
|                                 |                                                                |   |
| 4                               |                                                                |   |
| <u> </u>                        |                                                                |   |
|                                 | Laguntza     Hurrengoa                                         | 1 |
|                                 |                                                                |   |
|                                 |                                                                |   |

• Instalatu

Aukera hau erabili ezazu Mageia instalazio fresko baterako.

• Berritu

Mageia bertsio bat edo gehiago instalaturik baduzu zure siteman, instalatzaileak haietako bat azken bertiora eguneratzea utziko dizu.

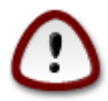

Gaurkotzearen testatzea soilik egin da oraindik instalatzailearen bertsio hau bota *zenean jasanda zegoen* Mageia-ko aurreko bertsiotik. Mageia-ko euskarri-amaierara jada heldu den bertsioa eguneratu nahi baduzu, zure /home partizioa babestuz instalazio garbia egitea hobea da.

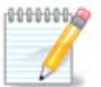

Instalazioan zehar instalazioa gelditzea erabakitzen baduzu, berrastea posiblea da, baina bi aldiz pentsa ezazu. Behin partizio bat formateatu denez gero edo behin eguneratzeak jartzen hasi direnean, zure ordenagailua ez da egoera berean izango eta berrabiarazteak sistema erabilezinarekin utz dezake. Hala ere, berrastea erabakitzen baduzu, terminalera sar zaitez Alt Ctrl F2 aldi berean sakatuz. Gero, Alt Ctrl Delete saka ezazu aldi berean berrasteko.

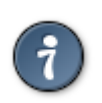

Zuk konturatu bazara hizkuntza gehigarri bat aukeratzea ahaztu duzula, "Instalatu edo Eguneratu" pantailatik itzuli zaitezke hizkuntza aukeretara Ctrl Alt Hasi sakatuz. *Ez* egin hau instalazioan zehar.

# 7. Teklatua

DrakX zure hizkuntzarako teklatu egokia hautatuko du. Teklatu bateragarria ez bada aurkitzen, Amerikar teklatua aukeratuko da.

| Ömageia                                                                                                    | TEKLATUA                                                                                                    |           |
|----------------------------------------------------------------------------------------------------|----------------------------------------------------------------------------------------------------|-----------|
| INSTALAKETA<br>Hizkuntza •<br>Lizentzia •<br>Partizioa egiten •<br>Instalatzen •<br>KONFIGURAZIOA<br>Erabiltzaileak •<br>Laburpena •<br>Eguneraketak •<br>Irten • | Aukeratu zure teklatu-diseinua<br>errumaniarra (qwertz)<br>errusiarra<br>errusiarra (fonetikoa)<br>eslovakiarra (QWERTV)<br>eslovakiarra (QWERTZ)<br>esloveniarra<br>espainiarra<br>estoniarra<br>finlandiarra<br>frantsesa<br>georgiarra (diseinu "errusiarra")<br>georgiarra (diseinu "latinoa")<br>grekoa |           |
|                                                                                                    | ▶ Gehiago<br>▶ Laguntza                                                                                                    | Hurrengoa |

- Ziurtatu aukeraketa zuzena edo hautatu beste teklatu diseinu bat. Ez badakizu zein den zure teklatuaren diseinu zuzena, zure sistemarekin batera datozen zehaztapenak begiratu edo zure saltokian galdetu. Bada, beharbada, zure teklatua identifikatzen duen etiketa bat izango du. Hemen ere begiratu dezakezu: <u>es.wikipedia.org/wiki/Distribución\_del\_teclado</u> [http://es.wikipedia.org/wiki/Distribuci%C3%B3n\_del\_teclado]
- Zure teklatua zerrendan ez badago, sakatu Gehiago zerrenda bat bistaratzeko, eta ondoren hautatu zure teklatua.

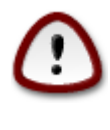

Gehiago Leihotik teklatu bat hautatu ondoren, instalatzailea lehenengo teklatu hautapen leihora itzuliko da, eta zerrendatik teklatu bat aukeratu duzula irudituko da. Anomalia hau alde batera utzi dezakezu, eta instalazioarekin jarraitu, zure teklatua zerrenda osotik aukeratutakoa da.

• Ez-Latin karakteretan oinarritutako teklatua hautatzen baduzu, pantaila gehigarri bat agertuko da eskatuz nola nahiago duzu Latin eta Latin ez diren xedapen artean aldatzeko.

# 8. Partizioa egiten

Pantaila honetan zure disko gogor(ren) edukia ikus dezakezu eta DrakX partizio morroiak Mageia instalatzeko aurkitu duen tokia ikusi.

Beheko zerrendatik erabilgarri dauden aukerak bereziki aldatuko dira zure disko gogor(rren) diseinu eta edukien arabera.

| Ö mageia                                                                                                    | PARTIZIOA EGITEN                                                                                                    |
|----------------------------------------------------------------------------------------------------|----------------------------------------------------------------------------------------------------|
| INSTALAKETA<br>Hizkuntza •<br>Lizentzia •<br>Partizioa egiten •<br>Instalatzen •<br>KONFIGURAZIOA<br>Erabiltzaileak •<br>Laburpena •<br>Iguneraketak •<br>Irten • | Hemen dago zure disko unitatearen edukia Fujitsu MHZ2320B (298GB)   SYSTEM_DRV Windows7_OS   Ext27974 XFS   Swap Windows   Bestelakoak   DrakX Partizio-morroiak irtenbide hauek aurkitu ditu:   Erabili leku librea   SYSTEM_DRV   Vindows7_OS   SYSTEM_DRV   Vindows7_OS   SYSTEM_DRV   Windows7_OS   SYSTEM_DRV   Windows7_OS   Windows7_OS   SYSTEM_DRV   Windows7_OS   Windows   Calebendik dauden partizioak erabili   Erabili Microsoft Windows7_OS   Windows (73GB)   Mageia (24GB)   Ezabatu eta erabili disko osoa   Sisko-partizio pertsonalizatua   Hurrengoa |
|                                                                                                    |                                                                                                    |

• Lehendik dauden Partizioak

Aukera hori eskuragarri badago, orduan Linux partizioak bateragarria aurkitu egin dira eta instalazioa erabili ahal izango du.

• Erabili Espazio Hutsa

Erabili gabeko espazio baduzu zure disko gogorrean orduan aukera hau erabiliko da zure Mageia instalazio berriarentzat.

• Erabili Espazio Librea Windows-en Partizioan

Lehendik dauden Windows partiziotik erabili gabeko espazioa baduzu, instalatzaileak, erabili ahal izateko eskainiko dizu.

Hau zure Mageia-ren instalazio berrirarentzako lekua uzteko modu erabilgarria izan daiteke, baina eragiketa arriskutsua da, beraz, fitxategi garrantzitsuen babeskopia egin behar duzu!

Kontutan prozedura hori dakar Windows partizioaren tamaina murrizteko. Partizio honek "garbi" egon beharko du, hau da, Windows azken aldiz erabili denean ondo itxita egon behar du. Halaber desfragmentatuta egon behar du, baina horrek ez du bermatzen partizioko fitxategi guztiak mugitu egin direla erabiliko den eremutik kanpo. Hori dela eta, Guztiz gomendagarria da zure fitxategi pertsonalaren babeskopia bat egitea.

Aukera honekin instalatzailea gainerako Windows-en partizioa urdin argiz eta etorkizuneko Mageia partizioa urdin ilunez euren xede tamainekin erakusten ditu. Tamaina hauek egokitzeko aukera duzu klik eginez eta partizioen arteko hutsunea arrastatuz. Ikusi beheko pantaila.

• Ezabatu eta erabili disko osoa.

Aukera honek disko osoa erabiliko du Mageia-rantzat.

Oharra! Aukeratutako disko gogorraren datu guztiak ezabatuko dira. Kontuz ibili!

Diskoko zati bat beste zerbaitetan erabili edo jada galdu nahi ez duzun informazioa baduzu,, ez ezazu aukera hau erabili.

• Pertsonalizatua

Honek erabateko kontrola ematen dizu instalazioan jartzen zure disko gogorrean.

### Partizioak dimentsionatzen:

Instalatzaileak eskuragarri dauden leku partekatuko ditu honako arauen arabera:

- Eskuragarri dagoen leku guztia 50GB baino gutxiago bada, partizio bat baino ez da sortuko /, ez baitago / home partizioa bereizita .
- Eskuragarri dagoen leku guztia 50GB baino gehiago baldin bada, orduan, hiru partizio sortuko dira
  - 6/19 erabateko espazio libretik /-ra esleitzen da 50 GB-ko gehiengoarekin
  - 1/19 4 GB gehienez trukatzeko esleitzen da
  - gainerakoa (gutxienez 12/19) da / home-ra esleitzen da

Horrek esan nahi du 160 GB-tik eta gehiago eskuragarri, instalatzaileak hiru partizio sortuko dituela: 50GB /rako , 4 GB swap-rako eta gainontzekoa /home-entzako.

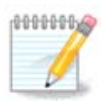

UEFI sistema bat erabiltzen ari bazara, ESP (EFI sistema partizioa) automatikoki detektatu egingo da, edo sortu ez bada existitzen oraindik, eta /boot/EFI-n muntatu. "Pertsonalizatua" aukerak arrakastaz bete dela frogatzen du.

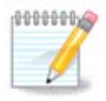

If you are using a Legacy (as known as CSM or BIOS) system with a GPT disk, you need to create a Bios boot partition if not already existing. It is an about 1 MiB partition with no mount point. Choose the "Custom disk partitioning" option to be able to create it with the Installer like any other partition, just select BIOS boot partition as filesystem type.

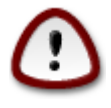

Zenbait disko gogor berri 4096-byteko sektore logikoak erabilitzen dituzte, 512 byte estandarraren ordez. Hardware librerik ezagatik partizio tresna ez da egiztatu halako diskoetan. Gainera, SSD disko batzuek 1MB baino gehiagoko ezabatze bloke bat darabilte. Iradokitzen dugu aurrez partiziorako beste tresna mota bart erabiltzea gparted bezala, mota honetako disko bat izanez gero, eta hurrengo konfigurazioak erabil ditzala: "lerrokatu" "MiB"

"Aurreko espazio librea (MiB)" "2"

Ziurtatzen partizio guztiak sortzen diturela megabyte kopuru batekin.

# 9. Aukeratu muntatze-puntuak

| Ömageia                                                      | PARTIZIOA EGITEN                                                       |                         |
|--------------------------------------------------------------|------------------------------------------------------------------------|-------------------------|
| <b>INSTALAKETA</b><br>Hizkuntza ●<br>Lizentzia ●             | Au<br>sda5 (3GB, /, btrfs)<br>sda6 (11GB, ext4)                        | keratu muntatze-puntuak |
| Partizioa egiten •<br>Instalatzen •                          | sda8 (4.1GB, /home, ext4)<br>sda9 (6.8GB, ext4)<br>sda10 (1.3GB, ext4) | /home v                 |
| KONFIGURAZIOA<br>Erabiltzaileak<br>Laburpena<br>Eguneraketak | sda12 (2.4GB, btrfs)                                                   | ~<br>~                  |
| Irten ●                                                      |                                                                        | •                       |
| ļ.                                                           |                                                                        |                         |
| ~ - ·                                                        | 🕨 Laguntza                                                             | Aurrekoa Hurrengoa      |
| - <b>6</b> 2                                                 |                                                                        |                         |

Hemen ordenagailuan aurkitutako Linux partizioak ikusi ahal izango dituzu. Gomendioarekin ados ez bazaude DrakX, muntatze puntu alda ditzake.

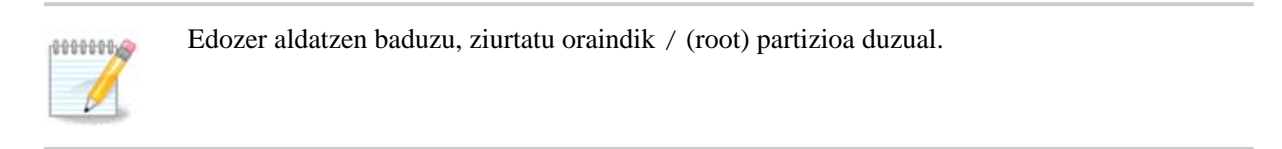

- Partizio bakoitza honela erakutsiko da: "Gailua" ("Tamaina", "Muntatze puntua", "Mota").
- "Gailua", honako hauek osatzen dute: "disko", ["Disko gogor zenbakia" (letra)], "partizio-zenbakia" (adibidez, "sda5").
- Partizio batzuk badituzu, muntai puntu ezberdinak aukera ditzakezu zerrenda zabaltzen, /, /home eta / var bezalakoak. Zure muntatze puntuak ere egin ditzakezu, adibidez /video zure pelikulak gordetzeko partizio bezala, edo /cauldron-home /home Cauldron instalazioko home partiziorako.
- Zuk sartu behar ez duzun partizioen, muntaketa puntuaren eremua hutsik utzi dezakezu.

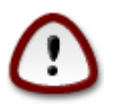

Aukeratu Aurrekoa zein aukeratu seguru ez bazau, eta ondoren markatu Partizio pertsonalizatua. Hurrengo pantailan, partizio batean klik egin dezakezu bere tamaina eta mota ikusteko.

Muntatze puntu zuzenak direla ziur bazaude, egin klik Hurrengoa, eta aukeratu formatua eman edo DrakX iradokitutako partizioa(k) gobernatu soilik edo baita batzuk gehiago nahi dituzun.

# 10. Baieztatzeko formateatu beharreko disko gogorra

Klik Aurreko ziur ez bazaude zure aukeraz.

Klik Hurrengoa ziur bazaude eta partizio guztiak, sistema eragilea eta disko gogor horretako datu guztiak ezabatu nahi dituzula.

# 11. Pertsonalizatua disko partizioak DiskDrake-rekin

| A                           |                                                                         |                     |
|-----------------------------|-------------------------------------------------------------------------|---------------------|
| Omageia                     | PARTIZIOA EGITEN                                                        |                     |
|                             | Klikatu partizio batean, aukeratu fitxategi sistema mota or<br>aukeratu | ndoren ekintza bat  |
| INSTALAKETA<br>Hizkuntza ●  |                                                                         | Ikusi               |
| Lizentzia ●                 | 5.9GB 3GB 2.4GB                                                         | Muntatze-puntua     |
| Instalatzen                 | Ext4 XFS Swap Windows Bestelakoak Hutsik                                | Aldatu tamaina      |
|                             | Xehetasunak                                                             | Ezabatu             |
| Erabiltzaileak<br>Laburpena | Gailua: sda12<br>Mota: Journalised FS: Btrfs<br>Tamaina: 2.4GB (6%)     |                     |
| Eguneraketak •<br>Irten •   | I                                                                       |                     |
| ,                           | Garbitu dena                                                            | Auto-esleitu        |
| 4                           |                                                                         | Aldatu aditu-modura |
| , è                         |                                                                         |                     |
| N                           | ▶ Laguntza                                                              | Gehiago Eginda      |
|                             |                                                                         |                     |

 $\bigcirc$ 

Zure / partizioa enkriptatu nahi baduzu, bereiztutako /boot partizio bat duzula ziurtatu behar duzu. /boot partizioaren enkriptatzea ez da erabili behar, bestela, zure sistema ez izango da abiarazi.

Hemen zure disko gogor(ren) egitura estutu. Partizioak gehitu eta kendu daitezke, partizio bateko sistema edo tamaina alda daiteke, eta haietan hasi baino lehen dagoena arren ikusi.

Erlaitz bat dago disko gogor bakoitzerako edo antzemandako biltegiratze-sistemarako, USB unitatea bezala. Adibidez, sda, sdb eta sdc hiru aurkitzen badira.

Sakatu Garbitu guztia aukeratutako biltegi gailu partizio guztiak garbitzeko

Beste ekintza guztiak: sakatu nahi den partizioa lehenik. Gero ikusi, edo aukeratu fitxategi sistema eta muntatze puntua, tamainaz aldatu edo garbitu.

Jarraitu dena zure nahiei egokitu arte.

Klik Eginda prest zaudenean.

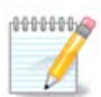

If you are installing Mageia on an UEFI system, check that an ESP (EFI System Partition) is present and correctly mounted on /boot/EFI (see below)

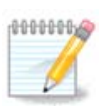

If you are installing Mageia on a Legacy/GPT system, check that a BIOS boot partition is present with a correct type

# 12. Formateatzen

| Omageia                                                                | FORMATUA                                                                               |
|------------------------------------------------------------------------|----------------------------------------------------------------------------------------|
| <b>INSTALAKETA</b><br>Hizkuntza ●<br>Lizentzia ●<br>Partizioa egiten ● | Aukeratu formateatu nahi dituzun partizioak<br>🗹 sda2 (6.4GB, /, ext4)<br>🗈 Aurreratua |
| Instalatzen <b>KONFIGURAZIOA</b> Erabiltzaileak Laburpena Equneraketak |                                                                                        |
| Irten •                                                                |                                                                                        |
|                                                                        | ▶ Laguntza Aurrekoa Hurrengoa                                                          |
|                                                                        |                                                                                        |

Hemen aukera dezakezu zer partizio formateatu nahi.  $E_z$  formateatzeko markatutako partizioetako edozein datu gordeko dira.

Normalean gutxienez DrakX hautatutaako partizioak, formateatu behar izaten dira

Klikatu Aurreratua hautatzeko partizioko Bloke okerrak egiaztatzeko.

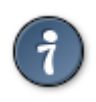

Ez bazaude ziur aukeraketa egokia egin duzula, Atzera, eta berriro Atzera eta gero Pertsonalizatuan klik egin dezakezu hasierako pantailara itzultzeko. Pantaila honetan zure partizioek dutena ikus dezakzu.

Zure aukeretaz ziur zaudenean, Hurrengoa botoia klikatu jarraitzeko.

# 13. Baliabide Aukeraketa (Konfiguratu Instalazio Baliabide Osagarriak)

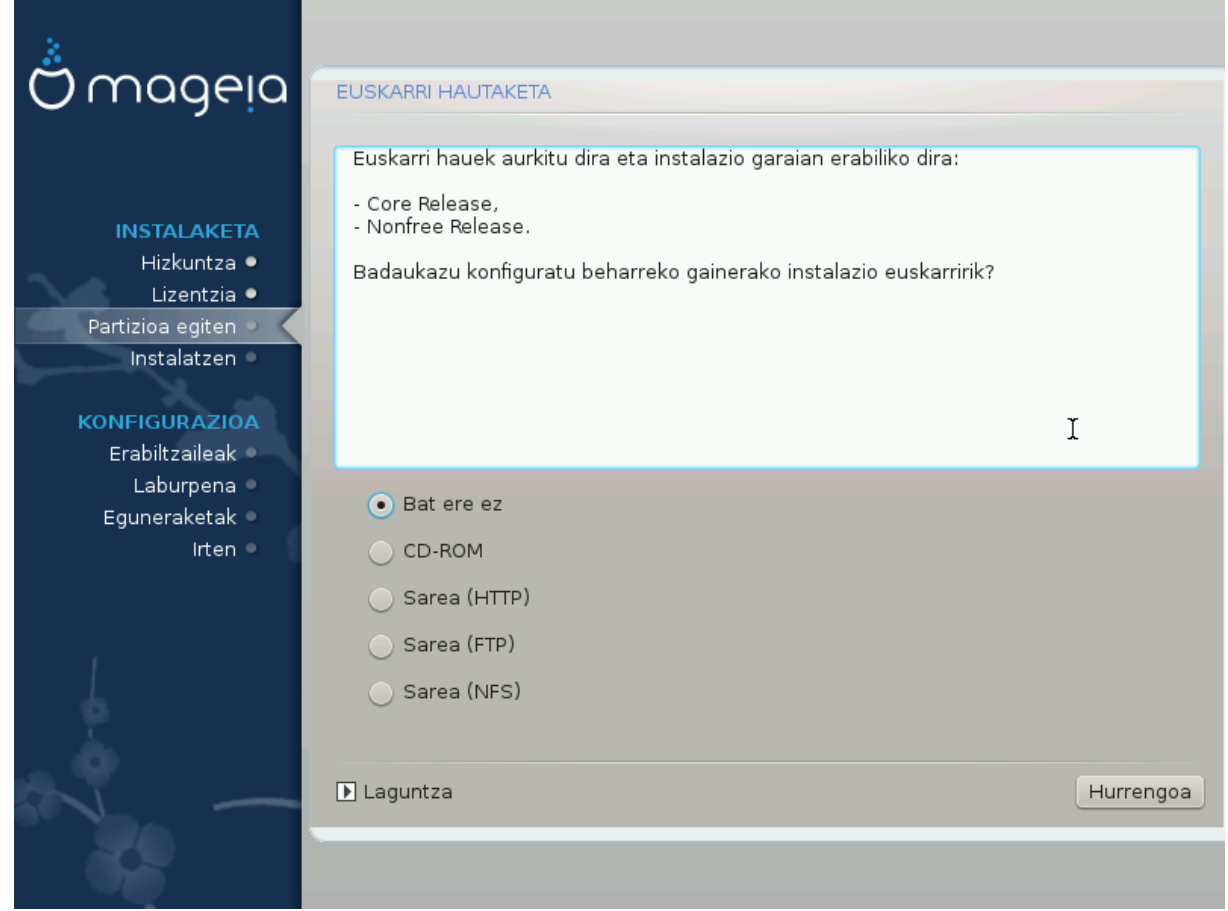

Pantaila honek dagoeneko aitortutako biltegi zerrenda erakusten du. Pakete iturri batzuk gehi ditzakezu disko optikoa edo urrutiko iturri gisa. Hurrengo urratsetan zer pakete aukeratu ahal izago den hautatutako iturriek zehazten dute.

Sare iturri batentzat, bi pausu jarraitu beharko ditugu:

- 1. Sarea aukeratzea eta aktibatzea, dagoeneko ez baldin badago.
- 2. Aukeratu ispilu bat, edo URL bat (lehen sarrera) zehaztu. Noiz ispilu zerbitzari bat hautatuta mageia biltegi administratze guztien aukeraketa sarbidea, hala nola nonfree, kutsatu eta eguneraketa biltegiak bezala. URL batekin, biltegi-zehatzak edo zure NFS instalazioa izenda dezakezu.

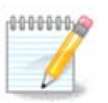

64 biteko instalazio bat eguneratzen ari bazara 32 biteko pakete batzuk izan ditzake, pantaila hau erabiltzea gomendatzen da online ispilu bat gehitzeko, hemengo Sare protokoloak bat markatuz. 64 biteko DVD ISOak 64 bit eta noarch paketeak soilik dauzka, ezin izango da 32 biteko paketerik eguneratzea. Hala eta guztiz ere, online ispilu bat gehitu ondoren, instalatzaileak beharrezko 32 biteko paketeak han topatuko ditu.

# 14. Baliabide Aukeraketa (Nonfree)

| A.                                |                                                                                                    |
|-----------------------------------|----------------------------------------------------------------------------------------------------|
| Omageia                           | EUSKARRI HAUTAKETA                                                                                                    |
|                                   |                                                                                                    |
| INSTALAKETA<br>Hizkuntza ●        | Here you can enable more media if you want.<br>Some hardware on your machine needs some non free firmwares in order for the free<br>software drivers to work.<br>You should enable "Nonfree Release" |
| Lizentzia ●<br>Partizioa egiten ● | ✓ Core Release                                                                                                    |
| Instalatzen                       | ✓ Nonfree Release                                                                                                    |
| KONFIGURAZIOA                     |                                                                                                    |
| Erabiltzaileak 🔍                  |                                                                                                    |
| Laburpena 🔍                       |                                                                                                    |
| Eguneraketak 🄍                    |                                                                                                    |
| Irten 🔍                           |                                                                                                    |
|                                   |                                                                                                    |
|                                   | •                                                                                                    |
|                                   |                                                                                                    |
| ×L -                              | ▶ Laguntza Hurrengoa                                                                                                    |
|                                   |                                                                                                    |

Hemen eskuragarri dauden biltegien zerrenda bat. Biltegi guztiak ez daude eskuragarri, instalaziorako erabilitako baliabidearen arabera. Biltegien aukeraketa hurrengo urratsetan hautagai izagon diren paketeak zehaztuko ditu.

- Core biltegia ezin da desaktibatu, distribuzioaren oinarria daukanez gero.
- *Nonfree* biltegiak doakoak diren paketeak ditu, hau da, mageia birbana ditzake, baina softwarea kode itxiko paketeak, eta hortik datorkio nonfree izena. Adibidez, biltegiak barnean nVidia eta ATI txartel grafiko, hainbat WiFi txartelentzako firmware, gidariak jabedun, ea hartzen ditu.
- *Tainted* biltegiak barne hartzen ditu doako lizentziapean argitaratutako paketeak. Paketeak biltegi honetan jartzeko irizpide nagusia patenteak eta copyright herri batzuetako legeak hauts daitezkeela da, hala nola, zenbait audio/bideo, DVD komertzial bideo, etab erreproduzitzeko beharrezkoak diren multimedia codec batzuk bezalako paketeak, etab.

# 15. Idaztegi hautaketa

Zure hautapena arabera hemen, pantaila gehiago eskaini ahal izango duzu zure aukera doitzeko.

Aukeraketa pusuen ondoren, paketeen instalazioan zehar aurkezpen bat ikusiko duzu. Aurkezpen hau Xehetasunak sakatuz desaktiba daiteke.

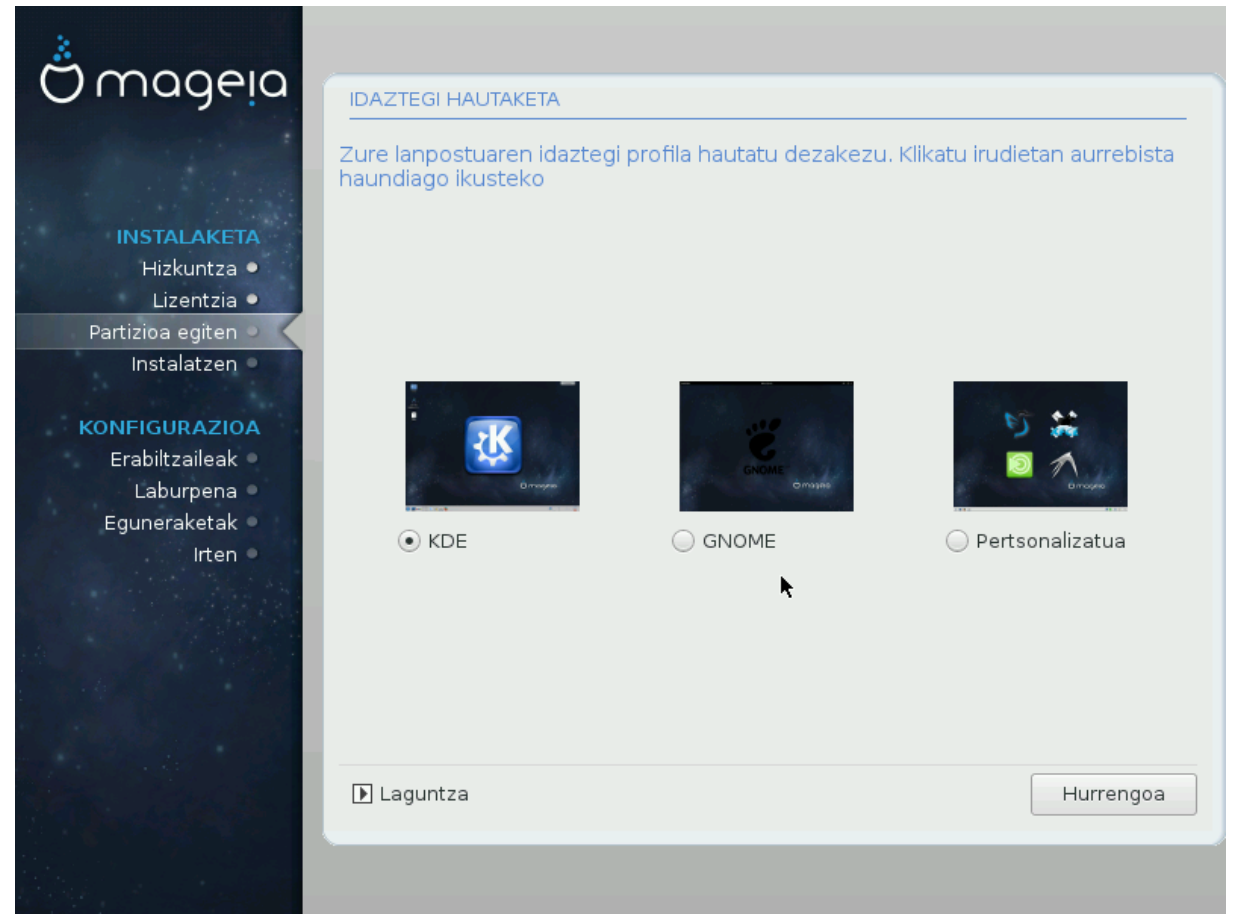

Nahiago duzun idazmahaiko ingurunea, KDE edo Gnome aukera itzazu. Biek aplikazio erabilgarri eta tresna joko osoa dute. Pertsonalizatuta marka ezazu haietako bat edo biak erabili nahi ez badituzu, edo lehenetsi idazmahai ingurune bakoitzerako aukeratutako softwarea baino gehiago nahi baduzu. LXDE idazmahaia, gutxiago deitzen duen itxurakoa eta lehenetsi instalatutako pakete gutxiagorekin, aurreko beste biak baino arinagoa da.

# 16. Pakete-taldearen hautapena

| Qwadeia                    | PAKETE-TALDEAREN HAUTAPENA       |                           |           |  |
|----------------------------|----------------------------------|---------------------------|-----------|--|
|                            | • Lanpostua                      |                           |           |  |
|                            | 🕑 Internet                       | 📃 Sare-ordenagailua (beze | roa)      |  |
| INSTALAKETA                | 🗸 Konfigurazioa                  | 🖌 Kontsola-tresnak        |           |  |
| Hizkuntza ●<br>Lizentzia ● | Garapena                         | 📃 Dokumentazioa           |           |  |
| Partizioa egiten 🏼         | • Zerbitzaria                    |                           |           |  |
| Instalatzen •              | Web/FTP                          | 🔄 Posta                   |           |  |
| KONFIGURAZIOA              | 📃 Suebakia/Bideratzailea         | Sare-zerbitzaria          |           |  |
| Erabiltzaileak             | • Ingurune grafikoa              |                           |           |  |
| Eguneraketak 🍨             | ✓ XFCE Workstation               |                           |           |  |
| lrten 🔍                    |                                  |                           |           |  |
|                            |                                  | ▶                         |           |  |
| 1                          |                                  |                           |           |  |
| 4                          | 📄 Pakete indibidualen hautaper   | а                         |           |  |
| - <u>K</u>                 | Guztizko tamaina: 1253 / 2802 MB |                           |           |  |
|                            | ▶ Laguntza                       | Desautatutako guztiak     | lurrengoa |  |
|                            |                                  |                           |           |  |
|                            |                                  |                           |           |  |

Paketeak batera jarri dira zure beharren araberako aukeraketa asko errazteko. Taldeak intuizioz definitzen dira. Hala ere, informazio gehiago behar baduzu, besterik gabe, haiei buruzko informazio gehiago bistaratzen da talde bakoitzaren gainetik sagua pasatzean.

- Lanpostua.
- Zerbitzaria.
- Ingurumen Grafikoa.
- Banakako Pakete Hautaketa: Aukera hau erabili ahal izango duzu eskuz gehitu edo kentzeko paketeak.

Read <u>Atala 17, "Instalazio Minimoa"</u> for instructions on how to do a minimal install (without or with X & IceWM).

# 17. Instalazio Minimoa

Instalazio txikiena aukeratu dezakezu pakete taldeen pantailan dena desautatuz, ikus <u>Atala 16, "Pakete-tal-</u><u>dearen hautapena"</u>.

Nahi izanez gero, halaber "banakako pakete aukeraketa" egiaztatu dezakezu pantaila berean.

Mageiaren erabilera espezifikoak buruan dutenentzat dago zuzenduta instalazio minimoa, zerbitzari edo lanpostu espezialitatua bezala. Seguruenik aukera hau "Banakako pakete aukeraketa" aipatutako aukera konbinatuta erabili ahal izango duzu, instalazioa fintzeko, ikus <u>Atala 18, "Aukeratu Banakako Paketeak"</u>.

Instalazio mota hau aukeratuz gero, ondoko pantailan osagarri erabilgarri batzuk eskainiko ditu, hala nola, dokumentazioa eta X.

"X-ekin" hautatzen bada, IceWM idazmahai arin gisa egongo da.

Oinarrizko dokumentazioa man edo info orri forman ematen da. Batetik man orriak <u>Linux Documentation</u> <u>Project</u> [http://www.tldp.org/manpages/man.html] eta bestetik <u>GNU coreutils</u> [http://www.gnu.org/softwa-re/coreutils/manual/] info orriak biltzen ditu.

| 8              |                                                     |                    |
|----------------|-----------------------------------------------------|--------------------|
| Qmageia        | INSTALAZIO-MOTA                                     |                    |
|                | 🔍 Xrekin                                            |                    |
| ΙΝΙςΤΑΙ ΔΚΕΤΑ  | 🕑 Instalatu iradokitako paketeak                    |                    |
| Hizkuntza •    | 🕑 Oinarrizko dokumentazioarekin (gomendatua)        |                    |
| Lizentzia ●    | 📃 Instalazio minimo-minimoa (batez ere, urpmi gabe) |                    |
| Instalatzen    |                                                     |                    |
|                |                                                     |                    |
| Erabiltzaileak |                                                     |                    |
| Laburpena 🍳    |                                                     |                    |
| Eguneraketak 🍳 |                                                     |                    |
| Irten 🔍        |                                                     |                    |
|                |                                                     |                    |
| 1              |                                                     |                    |
| 4              |                                                     |                    |
|                |                                                     |                    |
| NL -           | 🕨 Laguntza                                          | Aurrekoa Hurrengoa |
|                |                                                     |                    |
|                |                                                     |                    |

# 18. Aukeratu Banakako Paketeak

| *                          |                                                       |                                                                |                                                |            |
|----------------------------|-------------------------------------------------------|----------------------------------------------------------------|------------------------------------------------|------------|
| Omageia                    | SOFTWARE KUDEAKETA                                    |                                                                |                                                |            |
|                            | Aukeratu instalatu nahi d                             | lituzun paketeak                                               |                                                |            |
|                            | >-Zerbitzaria                                         | $\checkmark$                                                   |                                                | Ô          |
| INSTALAKETA                | -Lanpostua                                            |                                                                |                                                |            |
| Hizkuntza 🔍                | - Internet                                            | $\checkmark$                                                   |                                                |            |
| Lizentzia •                | - bind tils                                           |                                                                |                                                |            |
| Partizioa egiten           | - firefox                                             | $\checkmark$                                                   |                                                |            |
| Instalatzen 🤍              | - firefox-be                                          | $\checkmark$                                                   |                                                |            |
| KONFIGURAZIOA              | - firefox-bg                                          | $\checkmark$                                                   |                                                |            |
| Erabiltzaileak 🍳           | - firefox-ca                                          | $\checkmark$                                                   |                                                | Ŷ          |
| Laburpena<br>Equiperaketak |                                                       | Informazioa                                                    |                                                |            |
| Irten •                    | Tamaina: 9010 KB<br>Garrantzia: garrantzitsu          | a                                                              |                                                | â          |
|                            | Bind-utils contains a coll<br>name servers to find ou | lection of utilities for queryi<br>t information about Interne | ng DNS (Domain Nam<br>et hosts. These tools wi | e Service) |
| 1                          |                                                       | Guztizko tamaina: 1305                                         | / 2801 MB                                      |            |
| 2                          | 🕑 Erakutsi automatikoki                               | hautatutako paketeak                                           |                                                |            |
| × -                        | 🕩 Laguntza 🛛 🕎                                        |                                                                | Aurrekoa                                       | Instalatu  |
|                            |                                                       |                                                                |                                                |            |

Hemen edozein extra pakete gehitu edo kendu dezakezu zure instalazioa pertsonalizatzeko.

Aukeratu ondoren, orrialde amaierako diskete ikonoan klikatu dezakezu zure pakete aukera gordetzeko (baita USB unitate batean gorde ditzake). Artxibo hau erabil dezakezu beste sistema batean pakete berak instalatzeko, kargatzeko instalazioan zehar botoi bera sakatuz. 19. Erabiltzaile eta Supererabiltzaileen Kudeaketa

| 2                     |                                           |           |
|-----------------------|-------------------------------------------|-----------|
| Omageia               | ERABILTZAILE KUDEAKETA                    |           |
|                       | • Ezarri administratzaile (root) pasahitz |           |
|                       | Pasahitza                                 |           |
| INSTALAKETA           | Pasahitza (berriro)                       |           |
| Hizkuntza •           |                                           |           |
| Lizentzia •           | • Sartu erabiltzaile bat                  |           |
| Instalatzen •         | Ikonoa                                    |           |
| A and                 | Benetako izena                            |           |
| KONFIGURAZIOA         |                                           |           |
| Erabiltzaileak •      | Saloa hasteko izena                       |           |
| Laburpena 🔍           | Pasahitza                                 |           |
| Eguneraketak<br>Irten | Pasahitza (berriro)                       |           |
| intern s              |                                           |           |
|                       | 🕨 Aurreratua                              |           |
|                       |                                           | •         |
|                       |                                           |           |
| - 196<br>             |                                           |           |
| . <b>O</b>            |                                           |           |
| N                     | 🕨 Laguntza                                | Hurrengoa |
|                       |                                           |           |
|                       |                                           |           |

# 19.1. Ezarri administratzaile (root) pasahitza:

Administratzaile / supererabiltzaile pasahitz bat konfiguratzea gomendagarria da, Linux-en *root pasahitz* bezala ezagutzen den Mageia instalazio guztietarako . Pasahitz bat idazten duzun bitartean koadroan kolorez gorritik horira eta berderaino pasahitzaren segurtasun mailaren arabera aldatuko den armarria agertuko da. Ezkutu berde bat erakusten segurtasun maila altua. Beheko koadroan errepikatu behar duzu, lehengo pasahitzean akatsik ez duzula egin egiaztatzeko.

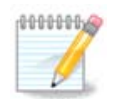

Pasahitz guztiak kasu sentikorrak dira, onena da letrak (maiuskulak eta minuskulak), zenbakiak eta bestelako karaktereak nahastea pasahitz batean.

# 19.2. Sartu erabiltzaile bat

Hemen erabiltzaile bat gehi daiteke. Erabiltzaile batek administratzaileak baino baimen gutxiago ditu, baina nahikoak Interneten nabigatzeko, aplikazio ofimatikoak erabiltzeko, jokatzeko eta erabiltzaile ertainak bere ordenagailuarekin edozer egiteko.

- Ikonoa: botoi honetan klik egiten baduzu, erabiltzaile ikonoa aldatu egingo da.
- Benetako Izena: Erabiltzaileen benetako izena sartu ezazu testu-kutxa honetan.
- Saio Hasiera Izena: Erabiltzailearen saio-hasierako izena hemen sartzen da edo drakx bertsioari uzten diozu erabiltzaileen benetako izena erabiltzen. *Saio-hasiera-izena maiuskula eta minuskulei sentibera da*.

- Pasahitza: Testu-kutxa honetan erabiltzaile-pasahitza idatzi behar izango zenuke. Ezkutu bat agertzen da pasahitzaren indarra adierazteko testu-kutxaren bukaeran. (Ikusi ezazu ere <u>Oharra</u>)
- Pasahitza (berriz): Erabiltzaile-pasahitza berridatziko duzu kutxa honetan eta drakx-ak begiratuko du testua, erabiltzailearen pasahitzeko testuko kutxetako bakoitzean pasahitz bera duzula.

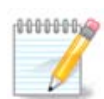

Any user you add while installing Mageia, will have a both read and write protected home directory (umask=0027).

You can add all extra needed users in the *Configuration - Summary* step during the install. Choose *User management*.

Sarbide baimena instalatu ondoren ere aldatu egin daiteke.

# 19.3. Erabiltzailearen Kudeaketa Aurreratua

Botoi aurreratua sakatzen bada konfigurazioa gehitzen duen erabiltzailearentzat editatzea baimentzen dion pantaila eskaintzen zaio.

Gainera, baliogabetu edo gaitu ahal izango duzu gonbidatu kontu bat.

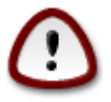

gonbidatu erabiltzaile batek gordetako edozer gauza(*rbash*rekin) zure karpeta nagusitik ezabatu egingo da saioa amaitzean. Gonbidatuak bere fitxategi garrantzitsuak USB disko baten gorde behar ditu.

- Gaitu gonbidatu kontua : Hemen gonbidatu kontu bat gaitu edo desgaitu dezakezu. Gonbidatu kontua gonbidatu bati PC-an sartu eta erabiltzeko aukera ematen du, baina erabiltzaile sarrera normala baino murritzagoak izaten dira.
- Shell: Beherapen hori zerrendan behera ematen dio erabiltzaileari aurreko pantailara ere gehitzen ari zaren erabilitako shell-a aldatzeko aukera, aukerak dira Bash, Dash eta Sh
- Erabiltzaile ID: ID erabiltzailea hemen jar diezaiokezu aurreko pantailan gehitu duzun erabiltzaileari. Hau zenbaki bat da. Hutsik utzi ezazu ez badakizu zer egiten ari zaren.
- Talde ID: Honek uzten zaitu talde ID sorta, zenbaki bat, normalean erabiltzaileari dagokion berdina. Hutsik utzi ezazu ez badakizu zer egiten ari zaren.

# 20. Txartel Grafikoa eta Pantaila Konfigurazioa

| Omageia                    | TXARTEL GRAFIKO ETA MONITOREAREN KONFIGURAKETA |                     |  |
|----------------------------|------------------------------------------------|---------------------|--|
|                            | Txartel grafikoa                               | Intel 810 and later |  |
|                            | Monitorea                                      | Pertsonalizatua     |  |
| INSTALAKETA<br>Hizkuntza • | Bereizmena                                     | Automatikoa         |  |
| Lizentzia •                |                                                | Aukerak             |  |
| Partizioa egiten 单         |                                                |                     |  |
| Instalatzen •              |                                                |                     |  |
| KONFIGURAZIOA              |                                                |                     |  |
| Erabiltzaileak 🔍           |                                                |                     |  |
| Laburpena 🔍                |                                                |                     |  |
| Eguneraketak               |                                                |                     |  |
| Irten                      |                                                |                     |  |
|                            |                                                |                     |  |
|                            |                                                |                     |  |
|                            |                                                | *                   |  |
|                            |                                                |                     |  |
|                            |                                                | Hurrengoa           |  |
|                            | L' Laganza                                     | runengoa            |  |
| 100                        |                                                |                     |  |
|                            |                                                |                     |  |

Zuk Mageia-ren instalazio honetarako aukeratu duzun ingurune grafikoarekiko (idazmahai-ingurune bezala ere ezagututa) independenteki, guztiak erabiltzaile interfaze-sistema grafikoan oinarrituta daudeX Window Sistema , edo X soilik deitutakoa. Horrela, KDE, Gnome, LXDE edo beste edozein ingurune grafiko ondo funtzionatzeko, X-en hurrengo ezarpena egokia izan behar da. Aukeratu ezarpen egokia DrakX-ek ez duela ezer aukeratzen edo ez duela egoki aukeratu ikusten baduzu.

- Txartel Grafikoa: Aukeratu zure txartela zerrendatik behar izanez gero.
- *Pantaila*: Aukera dezakezu Plug'n Play posible denean, edo Hornitzaile edo Generiko zerrendako zure pantaila aukeratu. Aukeratu pertsonalizatua pantailaren freskatze horizontaleko eta bertikaleko tasak eskuz jartzea nahiago baduzu.

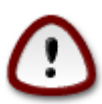

Freskatze tasa okerra zure pantaila kaltetu dezake

- Bereizmena: Hemen pantailan ezarri nahi den ebazpen eta kolore sakonera.
- *Froga*: Froga botoia ez da beti agertzen instalazioan zehar. Botoia baldin badago, bere ezarpenak kontrola ditzakezu hura sakatzen. Ezarpena egokia den galdera agertzen bada, "bai" erantzun dezakezu, eta ezarpenak gordeko dira. Ezer ikusten ez baduzu, ezarpenetako pantailara itzuli eta dena berriz konfiguratu ahal izango duzu proba baliozkoa izan arte. *Ziurta ezazu konfigurazioa toki seguruan dagoela froga botoia eskuragarri ez badago*.
- Aukerak: Hemen hainbat aukera aktibatzeko edo desaktibatzeko aukera dezakezu.

# 21. Aukeratu X zerbitzari bat (Konfiguratu Txartel Grafikoa)

| Ömageja                                                                  | X ZERBITZARIA                                                                                                    |
|--------------------------------------------------------------------------|----------------------------------------------------------------------------------------------------|
| <b>INSTALAKETA</b><br>Hizkuntza ●<br>Lizentzia ●                         | Aukeratu X zerbitzari bat                                                                                                    |
| Partizioa egiten •<br>Instalatzen •<br>KONFIGURAZIOA<br>Erabiltzaileak • | <ul> <li>&gt; ATI</li> <li>&gt; Ark Logic</li> <li>&gt; Chips &amp; Technologies</li> <li>&gt; Cirrus Logic</li> <li>&gt; Diamond</li> </ul> |
| Laburpena •<br>Eguneraketak •<br>Irten •                                 | <ul> <li>&gt; Digital</li> <li>- Intel</li> <li>- 740-based cards</li> <li>- 810 and later</li> </ul>                                        |
|                                                                          | Poulsbo US15W (GMA500)     Vermilion-based cards     Atrox                                                                                   |
|                                                                          | Laguntza Aurrekoa Hurrengoa                                                                                                    |

DrakX bideo txartelen datu-base osoa dauka, eta normaleanzure bideo gailua behar bezala identifikatuko du.

Instalatzaileak ez du behar bezala zure txartel grafikoa detektatu, eta zein duzun baldin badakizu, hautatu ahal izango duzu zuhaitzean:

- hornitzailea
- ondoren zure txartela izena
- eta txartel mota

Zure txartela ezin baduzu fabrikatzaile zerrendan aurkitu (oraindik datu-basean ez delako sartu edo txartela zaharra delako) kontrolatzaile egokia aurki dezakezu Xorg-en kategorian.

Xorg-eko zerrendak generiko eta kode irekiko 40 kontrolatzaile baino gehiago hornitzen ditu bideo-txartelerako. Oraindik zure txartelerako kontrolatzaile egokia ez baduzu aurkitu, vesa kontrolatzailea erabiltzeko aukera duzu. Kontrolatzaile honek zure bideo-txartelerako oinarrizko ahalmena hornitzen du.

Kontutan izan bateraezina kontrolatzaile bat hautatzen baduzu Aginte Interfazerako sarbidea soilik izan dezakezula.

Bideo-txartel fabrikatzaile batzuek Nonfree biltegietan soilik aurkitzen diren jabedun kontrolatzaileak hornitzen dituzte Linux-erako. Kasu batzuetan, fabrikatzailearen webgunean aurkitzen dira soilik.

Nonfree biltegia esplizituki gaituta egon behar da sartzeko. Ez baduzu hura aurretik hautatu, hau egin beharko duzu berrabiarazi ondoren lehenengoz.

# 22. Aukeratu zure Pantaila

DrakX pantailen datu-base osoa dauka, eta normalean zurea behar bezala identifika dezake.

Pantaila ezaugarri ezberdinak dituen bat aukeratzea zure pantaila edo bideo osagaiak kaltetu dezakete. Mesedez, ez zaitez saiatu ezer egiten zer egiten duzun jakin gabe. Zalantzarik izanez gero, kontsultatu zure pantailaren dokumentazioa.

| Ö mageja                                                                                                    | MONITOREA                                                                                                    |
|----------------------------------------------------------------------------------------------------|----------------------------------------------------------------------------------------------------|
| INSTALAKETA<br>Hizkuntza •<br>Lizentzia •<br>Partizioa egiten •<br>Instalatzen •<br>KONFIGURAZIOA<br>Erabiltzaileak •<br>Laburpena<br>Eguneraketak •<br>Irten • | Pertsonalizatua   Plug'n Play () <ul> <li>Hornitzailea</li> <li>Aamazing</li> <li>Aamazing MS-8431</li> <li>Acer</li> <li>Action Systems, Inc.</li> <li>Actix</li> <li>Adara</li> <li>ADI</li> <li>Amptron International,Inc.</li> <li>AOC</li> <li>Apollo</li> </ul> |
|                                                                                                    | Laguntza Aurrekoa Hurrengoa                                                                                                    |

### Pertsonalizatua

Aukera horrek bi parametro kritiko, freskatze maiztasun bertikala eta sinkronismo horizontala aldatzea uzten du. Freskatze maiztasun bertikala nola freskatuko den pantailan askotan zehazten du, eta sinkronismo horizontal tasa zein lerro ikus daitezke.

*GARRANTZITSUA* da ez aukeratzea pantaila mota bat zure benetako panatilaren freskatze tasa baino haundiagoa duenik, kaltetu baitezake. Zalantzarik izanez gero, ezarpen kontserbadore bat aukeratu eta ikusi zure pantailaren dokumentazioa.

### Plug 'n Play

Hau da aukera lehenetsia eta pantaila pantailaren mota datu-basetik zehazten saiatzen da.

### Hornitzailea

Instalatzaileak ez du behar bezala zure pantaila detektatu, eta zein duzun baldin badakizu, hautatu ahal izango duzu hautaketa zuhaitzean:

- hornitzailea
- pantailaren fabrikatzailearen izena
- pantailaren deskribapena

### Generikoa

hautatu 30 talde inguruko pantaila ezarpenak 1024x768 @ 60Hz pantaila lauak eta eramangarriak bezalakoak erabiltzen dira. Hau da, askotan pantaila aukeraketa talde on bat da Vesa kontrolatzile txartela erabili behar den bideo txartelr eta ezin da automatikoki zehaztu. Berriz ere, zure aukeraketa kontserbadorea izan behar da.

# 23. Abio kargatzailearen aukera nagusiak

# 23.1. Abioko kargatzailearen interfazea

By default, Mageia uses exclusively:

- Grub2 (with or without graphical menu) for a Legacy/MBR or Legacy/GPT system
- Grub2-efi UEFI sistementzat.

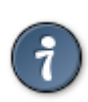

The mageia menuak grafikoa politak ditu :)

### 23.1.1. Grub2 on Legacy/MBR and Legacy/GPT systems

| Ömageja                                                                                                    | ABIO ZAMATZAILEAREN AUKERA NAGUSIAK                                                                                                    |                                                                    |
|----------------------------------------------------------------------------------------------------|----------------------------------------------------------------------------------------------------|--------------------------------------------------------------------|
| INSTALAKETA<br>Hizkuntza ●<br>Lizentzia ●<br>Partizioa egiten ●<br>Instalatzen ●<br>KONFIGURAZIOA<br>Erabiltzaileak ● | <ul> <li>Abio zamatzailea<br/>Erabili beharreko abio zamatzailea<br/>Abio gailua</li> <li>Aukera nagusiak<br/>Imajina lehenetsia abiarazi arteko denbora</li> <li>Segurtasuna<br/>Pasahitza</li> </ul> | GRUB menu grafikoarekin ► ►<br>/dev/sda (Toshiba MK4026GA) ►<br>10 |
| Laburpena •<br>Eguneraketak<br>Irten •                                                                                | Pasahitza (berriro)<br>Aurreratua<br>Laguntza                                                                                                    | Aurrekoa Hurrengoa                                                 |

Ez aldatu "Abio Gailua" zer egiten duzun benetan jakin gabe.

### 23.1.2. Grub2-efi UEFI sistemetan

With an UEFI system, the user interface is slightly different as you cannot choose between with or without graphical menu

If Mageia is the only system installed on your computer, the installer created an ESP (EFI System Partition) to receive the bootloader (Grub2-efi). If there are already UEFI operating systems installed on your computer (Windows 8 for example), the Mageia installer detects the existing ESP created by Windows and adds grub2-efi. Although it is possible to have several ESPs, only one is advised and enough whatever the number of operating systems you have.

Ez aldatu "Abio Gailua" zer egiten duzun benetan jakin gabe.

### 23.2. Mageia abio kargatzailea erabiliz

By default, according to your system, Mageia writes a new:

- GRUB2 bootloader either into the MBR (Master Boot Record) of your first hard drive or in the BIOS boot partition.
- Grub2-efi bootloader into the ESP

If you already have other operating systems installed, Mageia attempts to add them to your new Mageia boot menu. If you don't want this behaviour, click on Next and then uncheck the box Probe Foreign OS

### 23.3. Existitzen den abio kargatzaile bat erabiliz

Zure Mageia sistema erabilea existitzen den abiarazlera gehitzeko prozedura zehatza eskuliburu honen esparrutik kanpo dago, baina normalean abio kargatzaile instalazioak antzeman eta gehitu beharko luke. Ikusi kasuko sistema eragilearen dokumentazioa.

### 23.4. Using chain loading

If you don't want a bootable Mageia, but to chain load it from another OS, click on Next, then on Advanced and Check the box Do not touch ESP or MBR.

You will get a warning that the bootloader is missing, ignore it by clicking OK.

### 23.5. Aukerak

### 23.5.1. Lehen orria

- Delay before booting the default image: This text box lets you set a delay in seconds before the default operating system is started up.
- Security: This allows you to set a password for the bootloader. This means a username and password will be asked at the boot time to select a booting entry or change settings. The username is "root" and the password is the one chosen here after.
- Password: This text box is where you actually put the password
- Password (again): Retype the password and Drakx will check that it matches with the one set above.

- Aurreratu
  - Enable ACPI: ACPI (Advanced Configuration and Power Interface) is a standard for the power management. It can save energy by stopping unused devices, this was the method used before APM. Unchecking it could be useful if, for example, your computer does not support ACPI or if you think the ACPI implementation might cause some problems (for instance random reboots or system lockups).
  - Enable SMP: This option enables / disables symmetric multiprocessing for multi core processors.
  - Enable APIC: Enabling or disabling this gives the operating system access to the Advanced Programmable Interrupt Controller. APIC devices permit more complex priority models, and Advanced IRQ (Interrupt Request) management.
  - Enable Local APIC: Here you can set local APIC, which manages all external interrupts for a specific processor in an SMP system.

### 23.5.2. Hurrengo orria

- Default: Operating system started up by default
- Append: This option lets you pass the kernel information or tell the kernel to give you more information as it boots.
- Probe foreign OS: see above Using a Mageia bootloader
- Aurreratu
  - Video mode: This sets the screen size and colour depth the boot menu will use. If you click the down triangle you will be offered other size and colour depth options.
  - Do not touch ESP or MBR: see above Using the chain loading

# 24. Gegitu edo Aldatu Abio Menuko Sarrera

To do that you need to manually edit /boot/grub2/custom.cfg or use the software grub-customizer instead (Available in the Mageia repositories).

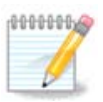

For more information, see our wiki: https://wiki.mageia.org/en/Grub2-efi\_and\_Mageia

# 25. Hainbat parametroen laburpena

DrakX adimentasunez hautatzen ditu ezarpenak zure sistemaren detektatutako hardwarearen arabera. Ezarpenak egiaztatu ahal izango dituzu hemen eta Ezarri sakatu aldatu nahi baduzu.

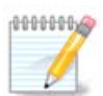

As a general rule, default settings are recommended and you can keep them with 3 exceptions:

- there are known issues with a default setting
- the default setting has already been tried and it fails
- something else is said in the detailed sections below

# 25.1. Sistema parametroak

• Denbora-Eremua

DrakX ordu eremua hautatutako hizkuntzaren arabera aukeratzen du. Aldatu nahi baduzu, behar izanez gero, Ikusi ere <u>Atala 26, "Konfiguratu zure Denbora-Eremua"</u>

• Herrialde/Eskualde

Aukeratutako herrian ez bazaude, zuk hura zuzentzea garrantzitsua da. Ikus <u>Atala 27, "Aukeratu zure Herrialdea / Eskualdea"</u>

• Abio kargatzailea

DrakX aukera onak egin ditu abio kargatzailearen ezarpenekin.

Do not change anything, unless you know how to configure Grub2

Informazio gehiagorako, ikus Atala 23, "Abio kargatzailearen aukera nagusiak"

• Erabiltzaile kudeaketa

Erabiltzaile extrak hemen gehi dezakezu. Bakoitzak bere /home direktorioa izango du.

• Zerbitzuak:

Sistema Zerbitzuak atzeko aldean abian dauden programa txikiak aipatzeko (deabru) bezala ezagutzen da. Tresna honek horietako batzuk gaitu edo desgaitzeko aukera ematen dizu.

Arretaz pentsatu behar duzu hemen ezer aldatu aurretik, hutsegite batek ordenagailuak gaizki funtzionatzea eragin dezake.

For more information, see Atala 28, "Konfiguratu zure Zerbitzuak"

# 25.2. Hardware parametroak

• Teklatua:

Hemen da non teklatuaren antolamendua ezarri edo aldatu ditzakezun zure kokapen, hizkuntza edo teklatu motaren arabera.

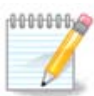

If you notice a wrong keyboard layout and want to change it, keep in mind that your passwords are going to change too.

• Sagua:

Hemen gehitu edo konfiguratu dezakezu beste gailu batzuk, tabletak, trackballs, etab

• Soinu txartela:

Instalatzaileak gidari lehenetsia erabiltzen du, baldin badago. Gidari bat baino gehiago dagoenean agertzen da beste bat aukeratzeko aukera soilik, baina bat ere ez dator lehenetsita.

• Interfaze grafikoa:

Atal honen bitartez, zure txartel grafikoa(k) eta pantaila konfigura dezakezu.

Informazio gehiagorako, ikus Atala 20, "Txartel Grafikoa eta Pantaila Konfigurazioa".

| ് നാറലാ                           |                                                                         |             |
|-----------------------------------|-------------------------------------------------------------------------|-------------|
| Ornageia                          |                                                                         |             |
|                                   | Sagua - Unibertsala Edozein PS/2 eta USB sagu<br>Soinu-txartela - Intel | Konfiguratu |
| Hizkuntza •                       | 82801AA,82901AB,i810,i820,i830,i840,i845,MX440; SiS 7012; Ali<br>5455   | Konfiguratu |
| Lizentzia ●<br>Partizioa egiten ● | Interfaze grafikoa - Automatikoa                                        | Konfiguratu |
| Instalatzen ●<br>KONFIGURAZIOA    | • Sarea eta Internet                                                    |             |
| Laburpena                         | Sarea - ethernet                                                        | Konfiguratu |
| Eguneraketak<br>Irten             | Proxy-ak - konfiguratu gabe                                             | Konfiguratu |
|                                   | • Segurtasuna                                                           |             |
|                                   | Segurtasun-maila - Estandarra                                           | Konfiguratu |
|                                   | Suebakia - aktibatuta                                                   | Konfiguratu |
|                                   | ▶ Laguntza                                                              | Hurrengoa   |
|                                   |                                                                         |             |

# 25.3. Sare eta Internet parametroak

### • Sarea:

Zure sarea hemen ezarri ditzakezu, baina gidari libre gabeko txartelentzat (nonfree), berrabiarazi ostean egite hobea da, Mageiaren Kontrol Gunean, non-free biltegiak gaituta eduki ondoren.

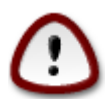

Sare txartel bat gehitzen duzunean, ez ahaztu zure suebakia interfazena ezartzen, ikusteko ere.

• Proxiak:

Proxy-zerbitzari batek zure ordenagailuaren eta Interneten arteko bitartekari bat bezala jokatzen du. Sail honek proxy-zerbitzua zure ordenagailuak erabiltzeko ezarpenak jartzeko baimentzen dizu.

Zure sistema administratzaileari kontsultatu beharko diozu eskuratzeko hemen sartu beharreko parametroak

# 25.4. Segurtasuna

• Segurtasun Maila:

Hemen ezarri daiteke zure ordenagailurako desiratzen duzun segurtasun maila, gehienetan, lehenetsitako ezarpena (Estandarra) egokitzen du erabilera orokorrerako.

Begiratu zure erabilerara hoberen egokitzen den aukera.

• Suebakia:

Suebaki baten asmoa, zure artxibo garrantzitsuen eta Internetetik dabiltzan asmo txarreko jende ugariren, lapurtzen saia daitezkeen edo zure artxiboak arriskuan jarri dezaketenen artean hesi bat jartzea da.

Select the services that you wish to have access to your system. Your selections will depend on what you use your computer for. For more information, see ???.

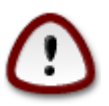

Kontuan izan dena ahalbidetzea (suebaki gabe) oso arriskutsua izan daitekeela.

# 26. Konfiguratu zure Denbora-Eremua

| Ö mageia           | ORDU-ZONA               |  |
|--------------------|-------------------------|--|
| INSTALAKETA        | Zein da zure ordu-zona? |  |
| Hizkuntza ●        | -Isle_of_Man            |  |
| Lizentzia 🔍        | – Istanbul              |  |
| Partizioa egiten • | Jersey                  |  |
| Instalatzen •      | -Kaliningrad            |  |
| KONEIGURAZIOA      | -Kiev                   |  |
| Erabiltzaileak •   | – Lisbon                |  |
| Laburpena 🔍        | – Ljubljana             |  |
| Eguneraketak 🄍 🗌   | - London                |  |
| Irten 🍨            | - Luxembourg            |  |
|                    | Madrid                  |  |
|                    | - Malta                 |  |
| 1                  | - Mariehamn             |  |
| 1                  | - Minsk                 |  |
|                    | Monaco ✓                |  |
| <u> </u>           | Aurrekoa Hurrengoa      |  |
|                    |                         |  |
|                    |                         |  |
| 100                |                         |  |

Aukera ezazu zure ordu-eremua zure herrialdea edo hiri bat behar duzu ordu zona berekoa aukeratuz.

Hurrengo pantailan zure hardware erlojua tokiko ordu edo GMT, UTC gisa ezagutzen dena ezartzeko aukera daukazu.

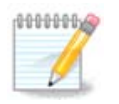

Ordenagailuan sistema eragileren bat baino gehiago baduzu, ziurtatu guztiak bertako orduan ezarrita dutela, edota UTC/GMT.

| 27. Aukeratu | zure | Herrialdea / | / Eskualdea |
|--------------|------|--------------|-------------|
|              |      |              |             |

| 8                  |                                             |
|--------------------|---------------------------------------------|
| Omageia            | ESTATUA / ESKUALDEA                         |
|                    |                                             |
|                    | Aukeratu zure herrialdea edo estatua        |
| INSTALAKETA        | Elitied                                     |
| Hizkuntza •        | Erresuma Batua                              |
| Lizentzia •        | Errumania                                   |
| Instalatzen •      | Errusia                                     |
| in occurace on the | Eslovakia                                   |
| KONFIGURAZIOA      | Eslovenia                                   |
| Erabiltzaileak 🔍   | Espainia                                    |
| Laburpena 🏼        | Estatu Batuak                               |
| Eguneraketak 🔍     | Estatu Batuetako kanpoaldeko uharte txikiak |
| Irten 🔍            | Estonia                                     |
|                    | Etiopia                                     |
|                    | Falkland uharteak (Malvinak)                |
| 1                  | · · · · ·                                   |
|                    | Aurreratua                                  |
| N                  | Deguntza                                    |
| 20                 |                                             |
|                    |                                             |

Select your country or region. This is important for all kinds of settings, like the currency and wireless regulatory domain. Setting the wrong country can lead to not being able to use a Wireless network.

Zure herrialdea zerrendan ez badago, sakatu Beste Herrialdeak eta aukeratu zure herrialde / eskualdea han.

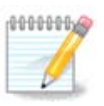

Zure herrialdea Beste Herrialde zerrendan soilik badago, Ados sakatu ondoren lehen zerrendako beste bat hautatuta bezala agertu daiteke. Mesedez, ez egin jaramonik honi, DrakX zure benetako aukera jarraituko du.

# 27.1. Sarrera metodoa

In the Other Countries screen you can also select an input method (at the bottom of the list). Input methods allow users to input multilingual characters (Chinese, Japanese, Korean, etc). IBus is the default input method, so users should not need to configure it manually. Other input methods(SCIM, GCIN, HIME, etc) also provide similar functions and can be installed if you added HTTP/FTP media before package selection.

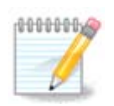

If you missed the input method setup during installation, you can access it after you boot your installed system via "Configure your Computer" -> "System", or by running localedrake as root.

# 28. Konfiguratu zure Zerbitzuak

| A                                                                                                    |                          |                            |                |           |
|----------------------------------------------------------------------------------------------------|--------------------------|----------------------------|----------------|-----------|
| Omageia                                                                                                    | ZERBITZUAK               |                            |                |           |
|                                                                                                    | Aukeratu zein zerbitzu a | abiarazi behar diren autom | atikoki abioan |           |
|                                                                                                    | >-Bestelakoak            | V                          |                |           |
| INSTALAKETA                                                                                                    | >-Sistema                | $\checkmark$               |                |           |
| Hizkuntza 单                                                                                                    | >-Internet               | $\checkmark$               |                |           |
| Lizentzia 🔍                                                                                                    | ∽-Saregintza             | $\checkmark$               |                |           |
| Partizioa egiten 🔍                                                                                                    | - network                | $\checkmark$               |                |           |
| Instalatzen 🔍                                                                                                    | network-auth             |                            |                |           |
|                                                                                                    | – network-up             | $\checkmark$               |                |           |
| KONFIGURAZIOA                                                                                                    | resolvconf               |                            |                |           |
|                                                                                                    |                          |                            |                |           |
| Eguneraketak •                                                                                                    |                          |                            |                |           |
| Irten 🍨                                                                                                    |                          | Informazioa                |                |           |
|                                                                                                    | Corres altestute heber ( | lu goitzen hada            |                |           |
|                                                                                                    | Sarea altsatuta penar d  | iu galizen bada            |                |           |
|                                                                                                    |                          |                            |                |           |
|                                                                                                    |                          |                            |                |           |
|                                                                                                    |                          |                            |                |           |
| . 6                                                                                                    |                          | 12 aktıbatuta / 18 erregi  | stratuta       |           |
|                                                                                                    | 🕨 Laguntza               |                            | Aurrekoa       | Hurrengoa |
|                                                                                                    |                          |                            |                |           |
|                                                                                                    |                          |                            |                |           |
| 10 March 10 March 10 |                          |                            |                |           |

Hona hemen zein zerbitzu (ez) duten hasi behar zure sistema abiarazterakoan ezar dezakezu.

Badira lau talde, sakatu talde bateko aurreko triangeluan zabaltzeko eta zerbitzuak ikusteko.

Aukeratutako DrakX ezarpenak onak izaten dira.

Zerbitzu bat nabarmendu baduzu, hari buruzko informazioa beheko info koadroan erakusten da.

Gauza bakarra aldatzen duzunean, oso ondo dakizu zer egiten ari zaren.

# 29. Aukeratu sagua

| Ömageia                                                                          | SAGU AUKERAKETA                                                              |
|----------------------------------------------------------------------------------|------------------------------------------------------------------------------|
| INSTALAKETA<br>Hizkuntza •<br>Lizentzia •<br>Partizioa egiten •<br>Instalatzen • | Aukeratu sagu-mota.    -PS/2  -USB  -Unibertsala  -Edozein PS/2 eta USB sagu |
| KONFIGURAZIOA<br>Erabiltzaileak •<br>Laburpena •<br>Eguneraketak<br>Irten •      | evdev behartu - bat ere ez - bus-sagua - seriekoa                            |
|                                                                                  | Laguntza Aurrekoa Hurrengoa                                                  |

Ez bazaude pozik zure saguak nola erantzuten duen, beste bat hemen hautatu ahal izango duzu.

Normalean, Unibertsal - Edozein PS/2 eta USB sagu aukera ona da.

Aukeratu Unibertsal - Behartu evdev lan egiten ez duten sei botoi edo gehiagoko saguaren botoiak konfiguratzen.

# 30. Soinu Konfiguraketa

| Ömageia                                                                          | SOINU-KONFIGURAZIOA                                                                                                    |
|----------------------------------------------------------------------------------|----------------------------------------------------------------------------------------------------|
| INSTALAKETA<br>Hizkuntza •<br>Lizentzia •<br>Partizioa egiten •<br>Instalatzen • | Intel Corporation 82801DB/DBL/DBM (ICH4/ICH4-L/ICH4-M) AC'97 Audio Controller<br>Your card currently uses the ALSA "snd_intel8x0" driver (the default driver for your<br>card is "snd_intel8x0") |
| Erabiltzaileak •<br>Laburpena •<br>Eguneraketak •<br>Irten •                     | <ul> <li>PulseAudio gaitu</li> <li>Erabili akatsik-gabeko modua</li> </ul>                                                                                                    |
| Ļ                                                                                | 🗈 Aurreratua                                                                                                    |
| ~~                                                                               | ▶ Laguntza Aurrekoa Hurrengoa                                                                                                    |
|                                                                                  |                                                                                                    |

Pantaila honetan zure soinu txarteleko gidari Instalatzailearen izena ematen da, eta hau kontrolatzaile lehenetsia izango da lehenetsitako bat baduzu.

Gidari lehenetsia ongi ibili beharko luke. Hala ere, instalazioa egin ondoren arazoak badaude, exekutatu **draksound** edo tresna hau abiarazi MCC-tik (Mageia Kontrol Gunea), Hardware etiketea auketatzen eta Soinua Konfiguratun klik egiten pantailaren goiko eskuineko izkinan.

Orduan, draksound-en "Soinua Konfiguratu" tresnaren pantailan, egin klik Aurreratua eta Arazoen konponketan arazoa nola konpondu buruzko aholku lagungarria aurkitzeko.

### 30.1. Aurreratua

Klik egin Aurreratua pantaila honetan, instalazioan zehar, oso erabilgarria da han gidari lehenetsia ez bada, eta hainbat gidari eskuragarri badira, edo instalatzaileak okerreko kontrolatzailea aukeratu duela uste baduzu.

Kasu horretan beste kontrolatzaile bat Edozein gidari hautatu-n klik egin ondoren hautatu dezakezu.

# 31. Segurtasun-maila

| A                                                               |                                                                                                    |  |  |
|-----------------------------------------------------------------|----------------------------------------------------------------------------------------------------|--|--|
| Omageia                                                         | SEGURTASUNA                                                                                                    |  |  |
|                                                                 | Aukeratu segurtasun-maila     Estandarra: Hau da Internetera bezero gisa konektatzeko erabiliko diren     ordenagailuentzat gomendatzen den segurtasun estandarra                                                                                                    |  |  |
| INSTALAKETA<br>Hizkuntza ●<br>Lizentzia ●<br>Partizioa egiten ● | Segurua: Segurtasun-maila honekin, sistema hau erabil liteke zerbitzari gisa.<br>Segurtasun hau nahikoa da sistema bezero askoren konexioak onartzen dituen<br>zerbitzari gisa erabili ahal izateko. Oharra: zure makina Interneteko bezero soila<br>bada, hobe duzu maila apalagoa. |  |  |
| Instalatzen ●<br>KONFIGURAZIOA<br>Erabiltzaileak ●              | Segurtasun-administratzailea:<br>Erabiltzaile izena edo post@:                                                                                                    |  |  |
| Laburpena 🗸                                                     |                                                                                                    |  |  |
| Eguneraketak                                                    |                                                                                                    |  |  |
|                                                                 | Laguntza Aurrekoa Hurrengoa                                                                                                    |  |  |

Zure segurtasun maila egokitu dezakezu hemen.

Zuk zer aukeratu ez badakizu, lehenetsitako konfigurazioa utz ezazu.

Instalatu ondoren, beti posible da Segurtasuna Mageia Kontrol Gunean segurtasun ezarpenak aldatzea.

# 32. Eguneraketak

| INSTALAKETA<br>Hizkuntza •<br>Lizentzia •<br>Partizioa egiten •<br>Instalatzen •<br>KONFIGURAZIOA<br>Erabiltzaileak • | lira<br>Igo |
|----------------------------------------------------------------------------------------------------|-------------|
| Laburpena • • Bai                                                                                                    |             |
| Eguneraketak Ez                                                                                                    |             |
|                                                                                                    |             |
| Hurrer                                                                                                    | igoa        |
|                                                                                                    |             |

Mageia-ko bertsio hau askatu zenetik, pakete batzuk eguneratu edo hobetu dira.

Bai aukeratu instalatu nahi baduzu, Ez aukeratu orain egin nahi ez baduzu, edo Internetera konektaturik ez bazaude

Ondoren, sakatu Hurrengoa jarraitzeko

# 33. Zorionak

| Ömageia                                                                                                    | ZORIONAK                                                                                                    |
|----------------------------------------------------------------------------------------------------|----------------------------------------------------------------------------------------------------|
| INSTALAKETA<br>Hizkuntza •<br>Lizentzia •<br>Partizioa egiten •<br>Instalatzen •<br>KONFIGURAZIOA<br>Erabiltzaileak •<br>Laburpena •<br>Eguneraketak •<br>Irten • | Zorionak, instalazioa burutu da. Atera abioko diskoa eta sakatu itzulera-tekla<br>berrabiarazteko.<br>Mageia-en bertsio honetarako erabilgarri dauden konponbideen informaziorako,<br>kontsultatu Erratak helbide honetan: http://www.mageia.org/<br>Zure sistema konfiguratzeko informazioa Mageia-en Erabiltzailearen Gida Ofizialeko<br>instalatu ondorengo azalpenei buruzko kapituluan duzu. |
|                                                                                                    | ▶ Laguntza Berrabiarazi                                                                                                    |

Mageia instalatzen eta konfiguratzen amaitu duzu eta orain segurua da instalazio baliabidea kentzea, eta zure ordenagailua berrabiaraztea.

Berrezarri ondoren, abioko kargatzailea, zure ordenagailuko sistema eragileen artean aukera dezakezu (bat baino gehiago izanez gero).

Zuk ez badituzu abio kargatzaile ezarpenak doitzen, zure Mageia instalazioa automatikoki hautatu eta hasiko da.

Gozatu!

Bisitatu www.mageia.org zalantzarik izanez gero edo mageia lagundu nahi izanez